### Table of Contents

| 1. | Basic Setup |                                                 |    |  |  |
|----|-------------|-------------------------------------------------|----|--|--|
|    | 1.1.        | How do I exit/access settings of Kiosk Browser? | 2  |  |  |
|    | 1.2.        | Set up Network via Android Settings             | 4  |  |  |
|    | 1.3.        | Setting the Home Page/Kiosk URL                 | 6  |  |  |
|    | 1.4.        | Set Kiosk Browser to start on boot              | 8  |  |  |
|    | 1.5.        | Bookmarks Bar                                   | 9  |  |  |
|    | 1.6.        | Toolbar Buttons & Their Functions               | 10 |  |  |
|    | 1.7.        | Full Screen Mode & Hiding the Toolbar           | 13 |  |  |
|    | 1.8.        | Themes                                          | 15 |  |  |
|    | 1.9.        | Setting Password                                | 19 |  |  |
|    | 1.10.       | Power Off or Reboot                             | 20 |  |  |
| 2. | Advanc      | ed Setup                                        | 21 |  |  |
|    | 2.1.        | Screensaver                                     | 21 |  |  |
|    | 2.2.        | App Drawer                                      | 23 |  |  |
|    | 2.3.        | Automatic Page Reload Options                   | 25 |  |  |
|    | 2.4.        | Custom Error & Access Denied Pages              | 31 |  |  |
|    | 2.5.        | Standalone Mode                                 | 33 |  |  |
|    | 2.6.        | Allow List                                      | 34 |  |  |
|    | 2.7.        | Block List                                      | 38 |  |  |
|    | 2.8.        | Scheduled Sleep/Wake                            | 42 |  |  |
|    | 2.9.        | Scheduled Power Off and On                      | 43 |  |  |
|    | 2.10.       | Clear Cache, WebStorage, Cookies & Form Data    | 47 |  |  |
|    | 2.11.       | URL Parameters                                  | 50 |  |  |
|    | 2.12.       | Default Storage Location                        | 51 |  |  |
|    | 2.13.       | Automatic Configuration JSON                    | 52 |  |  |

## 1. Basic Setup

**Kiosk Browser** is a Browser App designed for an interactive kiosk or Internet kiosk enclosing the system in a way that prevents user interaction and activities on the device outside the scope of execution of the App. This way, the App replaces the look and feel of the system it runs over, allowing for customization and limited offering of ad-hoc services. Kiosk Browser locks down the application in order to protect the kiosk from users which is especially relevant under, but not only limited to, scenarios where the device is publicly accessed. Multiple kiosks can be managed remotely if needed via another Kiosk Remote Management tool.

### 1.1. How do I exit/access settings of Kiosk Browser?

### There are two methods for exiting/accessing settings.

### Method 1

Press the menu button in the top right-hand corner of the screen, tap "Settings" to access the settings or tap "Exit to Launcher " to exit to Launcher. Enter the default password of 0000 (zero zero zero zero) and tap OK.

If you have hidden the toolbar, by default you can automatically show the toolbar again by swiping down from the top edge of the screen. If you have turned the swipe option off please see <u>Method 2</u>.

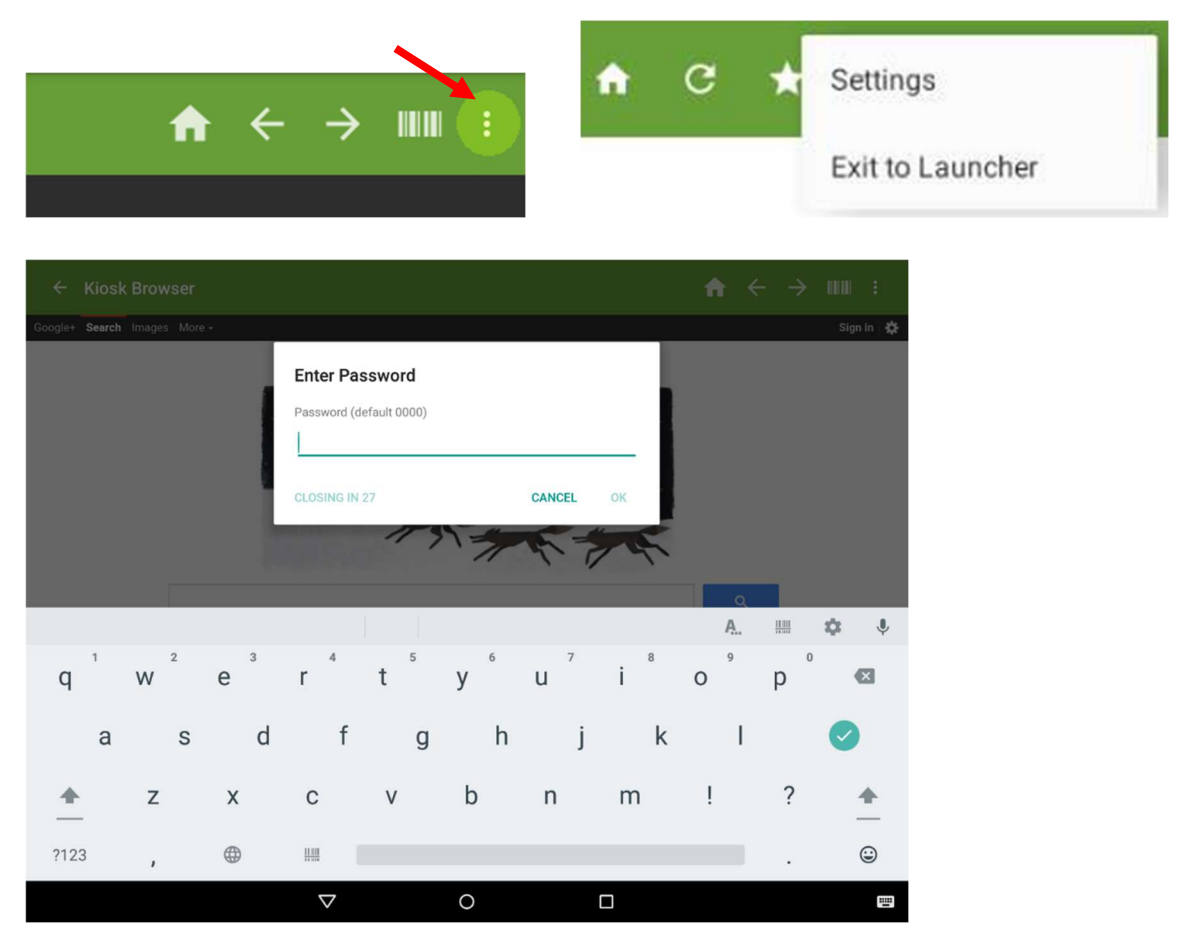

Tap anywhere within the screen 4 times in quick succession to open the password dialog. Enter the default password of 0000 (zero zero zero) and tap **OK**. This will take you to the **Settings**.

To exit to Launcher, go to Admin > Exit to Launcher.

Please note, when using the multi-tap method, you must tap a minimum of 4 times very quickly.

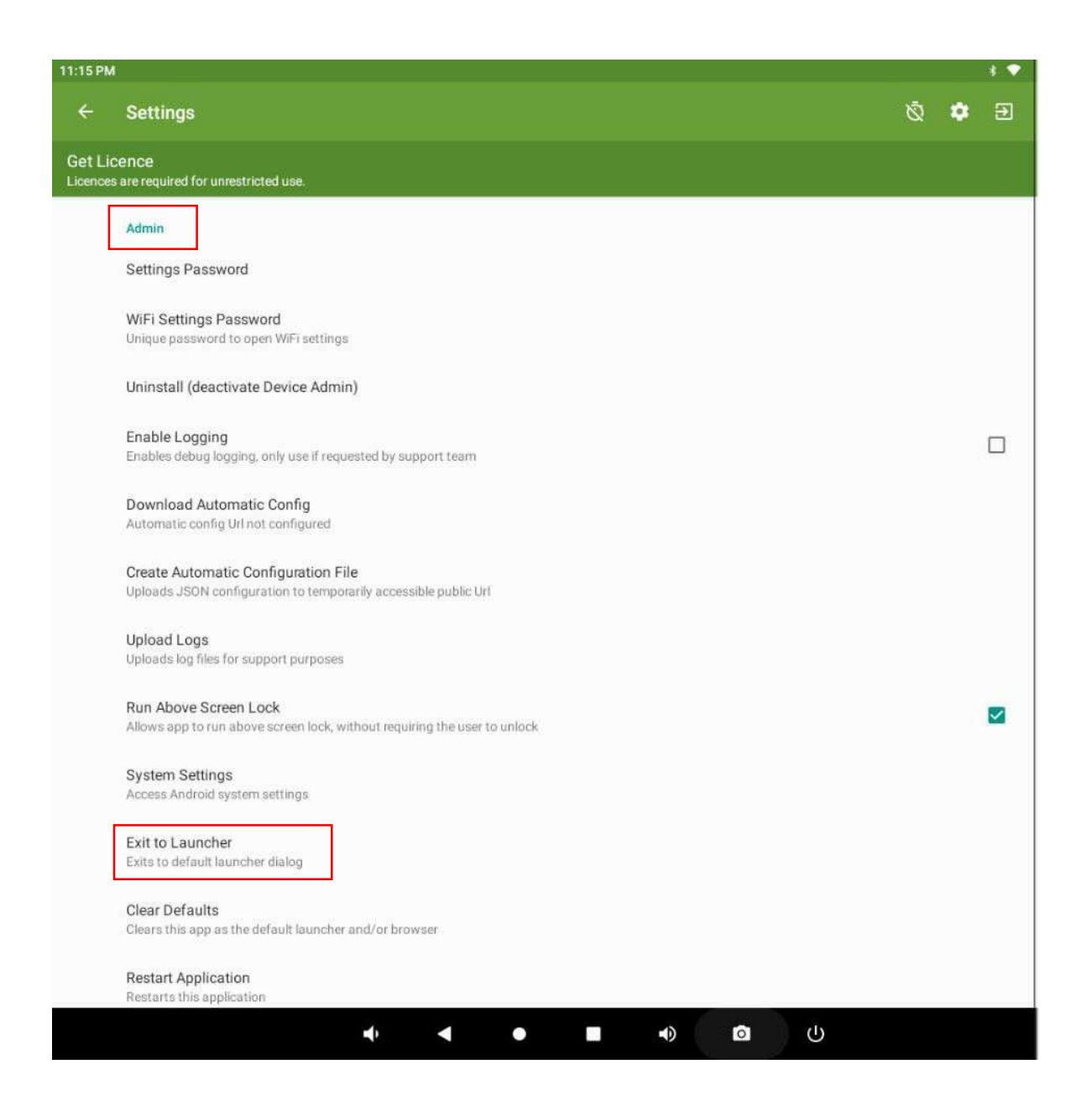

### 1.2. Set up Network via Android Settings

### From Settings, go to Admin > System Settings

| 11:15 PM           | i                                                                                                    |   |   | * 💎 |
|--------------------|----------------------------------------------------------------------------------------------------|---|---|-----|
| ÷                  | Settings                                                                                               | Ŵ | ٠ | Ð   |
| Get Lie<br>Licence | Cence<br>s are required for unrestricted use.                                                          |   |   |     |
|                    | Admin                                                                                                  |   |   |     |
|                    | Settings Password                                                                                      |   |   |     |
|                    | WiFi Settings Password<br>Unique password to open WiFi settings                                        |   |   |     |
|                    | Uninstall (deactivate Device Admin)                                                                    |   |   |     |
|                    | Enable Logging<br>Enables debug logging, only use if requested by support team                         |   |   |     |
|                    | Download Automatic Config<br>Automatic config Url not configured                                       |   |   |     |
|                    | Create Automatic Configuration File<br>Uploads JSON configuration to temporarily accessible public Url |   |   |     |
|                    | Upload Logs<br>Uploads log files for support purposes                                                  |   |   |     |
|                    | Run Above Screen Lock<br>Allows app to run above screen lock, without requiring the user to unlock     |   |   |     |
|                    | System Settings<br>Access Android system settings                                                      |   |   |     |
|                    | Exit to Launcher<br>Exits to default launcher dialog                                                   |   |   |     |
|                    | Clear Defaults<br>Clears this app as the default launcher and/or browser                               |   |   |     |
|                    | Restart Application<br>Restarts this application                                                       |   |   |     |
|                    |                                                                                                    |   |   |     |

### From Android Settings, go to Network & Internet

| 11:18 PM | <u>1</u>                                                                            | * 🕈 |
|----------|-------------------------------------------------------------------------------------|-----|
| <b>?</b> | Network & internet<br>WhFi, mobile, data usage, and hotspot                         |     |
| [        | Connected devices<br>Bluetooth, Android Auto                                        |     |
|          | Apps & notifications<br>Recent apps, default apps                                   |     |
| ۲        | Display<br>Wallpaper, sleep, font size                                              |     |
| ۹)       | Sound<br>Volume, vibration, Do Not Disturb                                          |     |
| i        | Storage<br>27% used - 23.30 GB free                                                 |     |
| ୍        | Privacy<br>Permissions, account activity, personal data                             |     |
| 0        | Location<br>On - 2 apps have access to location                                     |     |
| ۵        | Security<br>Screen lock                                                             |     |
| 2        | Accounts<br>No accounts added                                                       |     |
| Ť        | Accessibility<br>Screen readers, display, interaction controls                      |     |
| ۵        | Screenshot<br>Screenshot                                                            |     |
| \$       | Digital Wellbeing & parental controls<br>Screen time, app timers, bedtime schedules |     |
| G        | Google<br>Sarvices & neutrannes                                                     |     |
|          | ال ال ال ال ال ال ال ال ال ال ال ال ال ا                                            |     |

### 1.3. Setting the Home Page/Kiosk URL

By default, Kiosk Browser is set to a default page but it's very easy to change the URL to point to a website or local html files.

Option 1: Website

Go to Settings > General > Kiosk URL

Tap the three dots in the top toolbar, then tap Settings.

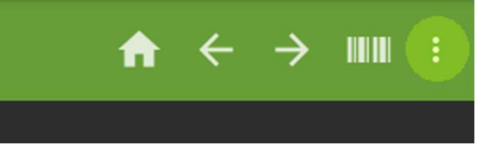

Enter the default password of 0000 (zero zero zero).

| Ê | Kiosk Browser |                                                                                                    | 90C <del>C</del> | þ : |
|---|---------------|----------------------------------------------------------------------------------------------------|------------------|-----|
|   |               |                                                                                                    |                  |     |
|   |               | Decimination         Interview documentation can be found in our Gibbook here.         Interview documentation can be found in our Gibbook here.         Interview documentation can be found in the already started) * Requires 2.0.38 on higher.         Interview documentation can be found in 2.0.38 on higher.         Interview documentation can be can be store store store out out on the already started) * Requires 2.0.38 on higher.         Interview documentation can be can be store store store out on the already store out of a requires 2.0.38 on higher.         Interview documentation can be can be all the top tout be alleado. <th></th> <th></th> |                  |     |
|   |               |                                                                                                    |                  |     |

|   | I 🛛 🕨                                                           | .*                                                                                                    | • •    | <b>+</b> ∎ | 10:46 |
|---|-----------------------------------------------------------------|----------------------------------------------------------------------------------------------------|--------|------------|-------|
| ÷ | Settings                                                        |                                                                                                    | ଷ 🕻    | 2          | Ð     |
| Ξ | General<br>Set homepage and common settings                     | General                                                                                                    |        |            |       |
|   | Display<br>Display related settings                             | Kiosk URL<br>You can use %LOCALCONTENT%, %KIOSKSERIAL%, %KIOSKMACADDRESS%, %KIOSKIMEI%, %LOCALS                                                                                                    | TORAGE | 6 as       | ]     |
|   | Toolbar<br>Toolbar related settings                             | parameters                                                                                                    |        |            | ]     |
| æ | Page & Content<br>Page & content settings                       | 200 Tes                                                                                                    |        |            |       |
| 0 | Hardware<br>Hardware related settings                           | Name and Address of the Country of the Country of t |        | 9          |       |
| * | Bluetooth<br>Bluetooth device settings                          | the first of the second second s                                                                                                    |        |            |       |
| Ŧ | Connectivity<br>Connectivity related settings                   | Tennet student                                                                                                    |        |            |       |
| 0 | Whitelist/Blacklist<br>Configure whitelisting or blacklisting   | And the second second se                                                                                                    |        |            |       |
| • | Remote Management<br>Register this device to manage it remotely | And a state of the second second                                                                                                    |        |            |       |
|   | App Drawer<br>Settings for app drawer                           | Martin Star II                                                                                                    |        | 1          |       |
| 0 | Rooted Devices<br>Features available only to rooted devices     |                                                                                                    |        |            |       |
| Ģ | Power<br>Scheduled device sleep and wake-up                     |                                                                                                    |        |            |       |
| 6 | Advanced<br>Settings for advanced users                         |                                                                                                    |        |            |       |
| ê | Admin<br>Change password, XML Export/Import, Exit               |                                                                                                    |        |            |       |
|   |                                                                 | ⊲ O □                                                                                                    |        |            |       |

Tap Kiosk URL and change the URL to a URL of your choice, e.g. <u>http://www.google.com</u> and tap ok.

When exiting back to the main browser window (by pressing back) your URL will have loaded.

### Option 2: Using an html file stored on the device

To use a html file stored on the device you must use the <u>file:///</u> prefix when entering your URL. An example would be something like <u>file:///sdcard/webfolder/index.html</u> within **Settings** > **General** > **Kiosk URL** 

Alternatively you can point to kioskbrowser/localcontent by just using a simple variable: %LOCALCONTENT% i.e. %LOCALCONTENT%/index.htm

Or %LOCALSTORAGE%/myfolder/index.htm (please see parameter).

For more information on file paths please see our <u>Default Storage Location guide</u>

### 1.4. Set Kiosk Browser to start on boot

Kiosk Browser is designed to replace the default launcher on the device, once set as the default it can only be unset by entering the device admin password. As all Android devices have the potential to behave differently we do not suggest you set Kiosk Browser as the default launcher until you have tested gaining access to the settings screen

If you are receiving the "set default" screen at startup then you must be aware of the following:

Turning off/rebooting the device by tapping "Exit to launcher" this will always cause this behaviour, it is by design. To turn off/reboot the device you should tap <u>Settings</u>, enter the password and then power the device off as normal.

If you want your end users to be able to reboot the device please see Power off or Reboot.

| -   | Use Kiosk Bro   | owser as H | ome |           |        |   |
|-----|-----------------|------------|-----|-----------|--------|---|
|     |                 |            |     | Just once | Always |   |
| Use | a different app | 2          |     |           |        |   |
| 9   | Automation E    | Browser    |     |           |        |   |
|     | Quickstep       |            |     |           |        |   |
| -   | •               |            |     | a(i)      | ۵      | U |

### 1.5. Bookmarks Bar

In certain scenarios you may wish to provide easy access to a number of websites as well as the default homepage, this is where the bookmarks feature is useful. It provides a side menu where the end user can tap a website from a predefined list of websites. The bookmarks bar is automatically closed if still open after 40 seconds.

### Setup Bookmarks

There are two settings to control how websites appear in the list of bookmarks. The first is **Settings** > **Toolbar** > **Bookmarks**. This controls the URLs shown in the list. Separate each URL with a comma.

**Settings** > **Toolbar** > **Bookmark Names**. This controls the "friendly" names shown in the bar, if not specified the URLs will be used as names instead. Separate each name with a comma.

You can also use **Settings** > **Toolbar** > **Bookmarks Title** to change the header on the bookmarks bar (default wording is *Bookmarks*).

### Example:

Bookmarks: <u>http://www.google.com/images</u>, <u>http://www.youtube.com</u>, <u>https://www.genlogic.com/html5</u> <u>demos/process\_demo\_full.html</u>

Bookmark Names: Google, Youtube, SCADA demo

Bookmark Title: Control List

### How to access bookmarks

You can access bookmarks in the main interface by turning on **Settings** > **Toolbar** > **Bookmarks Icon.** This will display an extra icon on the toolbar as per below:

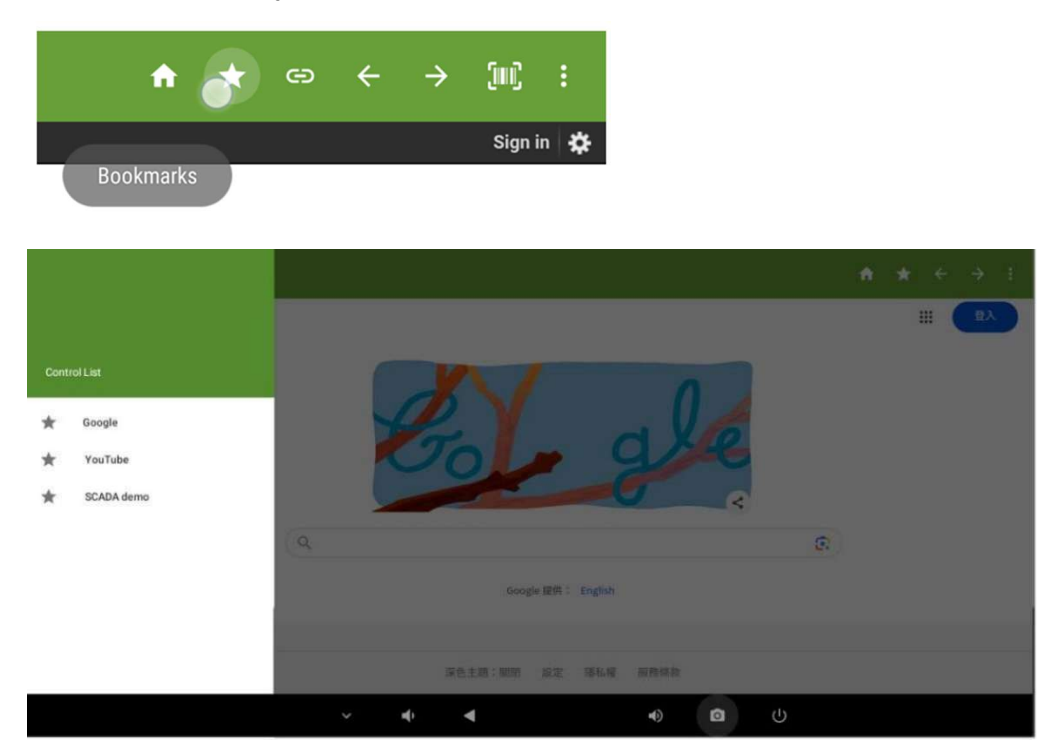

## 1.6. Toolbar Buttons & Their Functions

In order to customise the user experience within Kiosk Browser, you can ensure that only the relevant buttons are displayed on the toolbar.

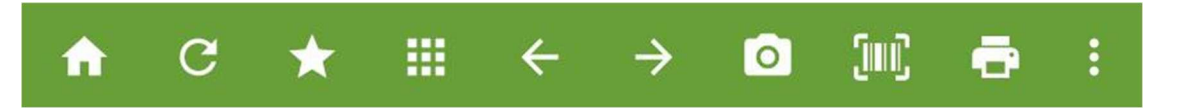

All buttons can be added and removed within the **Settings > Toolbar** menu as below.

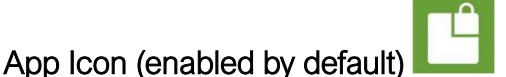

When enabled, this will reload the home page. You can disable this behaviour using the option under Settings > Toolbar > App Icon Reloads Home Page

The app icon can be removed by enabling the setting **Settings > Toolbar > Custom App Icon** and ensuring that there isn't a custom icon file stored on the device under /DEFAULTSTORAGE/kioskbrowser/customicon.png

Home Icon

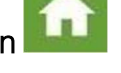

When enabled, this button will load the home page. Settings > Toolbar > Home Icon

Refresh Icon

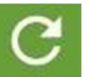

The refresh button will refresh the current URL. Settings > Toolbar > Refresh Icon

Bookmarks Icon

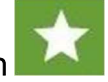

This will open the bookmarks bar and display any bookmarks you have stored.

Settings > Toolbar > Bookmarks Icon

App Drawer Icon

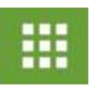

Opens the app drawer and displays any apps that you have enabled.

Settings > Toolbar > App Drawer Icon

Any applications you would like to be displayed in the app drawer, must be enabled under **Settings** > **App Drawer** > **Visible Apps** and the Enable App Drawer option switched on.

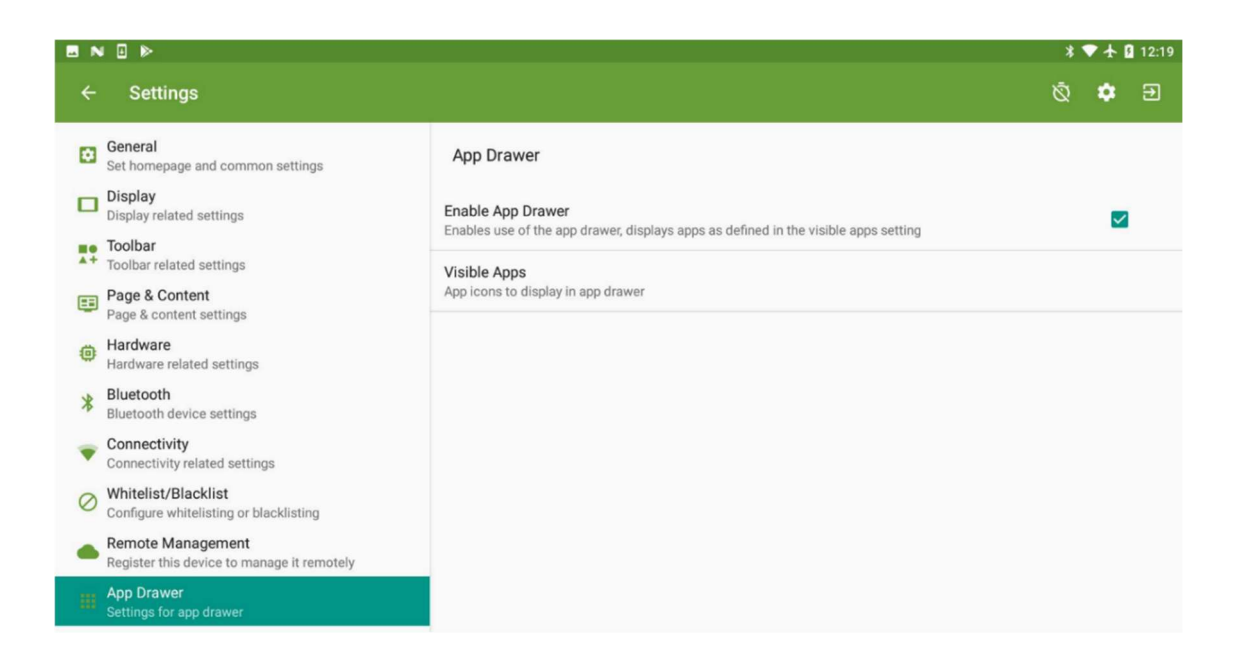

Back Icon

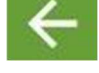

Loads the previous page. Settings > Toolbar > Back Icon

Forward Icon

Loads the next page.

### **Browser Controls**

The *Home, Refresh, Back* and *Forward* buttons can be removed from the toolbar as a group, using the Browser Controls option.

Settings > Toolbar > Browser Controls

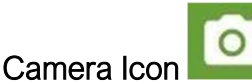

Opens the default camera within Kiosk Browser

Settings > Toolbar > Camera Icon

Barcode Scanner Icon

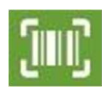

Opens the <u>barcode scanner</u> within Kiosk Browser. Settings > Toolbar > Barcode Scanner Icon

Show Print Menu Icon

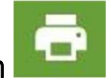

Opens the <u>Google Cloud Print</u> menu. Settings > Toolbar > Show Print Menu Item

### Show Restart App

This will include the Restart App option within the overflow menu.

### Settings > Toolbar > Show Restart App

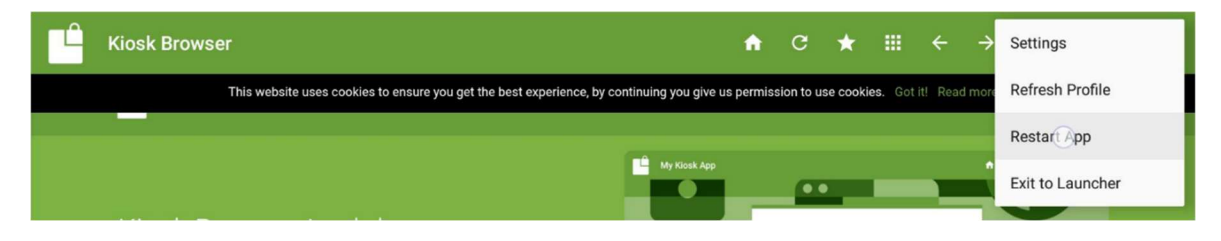

### Hide Overflow Menu Items

The overflow menu is enabled by default. By hiding the overflow menu you will need to access settings and <u>exit to launcher</u> by using the multi-tap method.

Settings > Toolbar > Hide Overflow Menu Items

## 1.7. Full Screen Mode & Hiding the Toolbar

View content in full screen mode, removing the Navigation Bar and the Toolbar.

#### Full Screen Mode

You can hide the bottom bar (known as the Navigation or System Bar) using the full screen setting

- Settings > Display > Full Screen Mode, which is known as immersive mode (image 1 below).

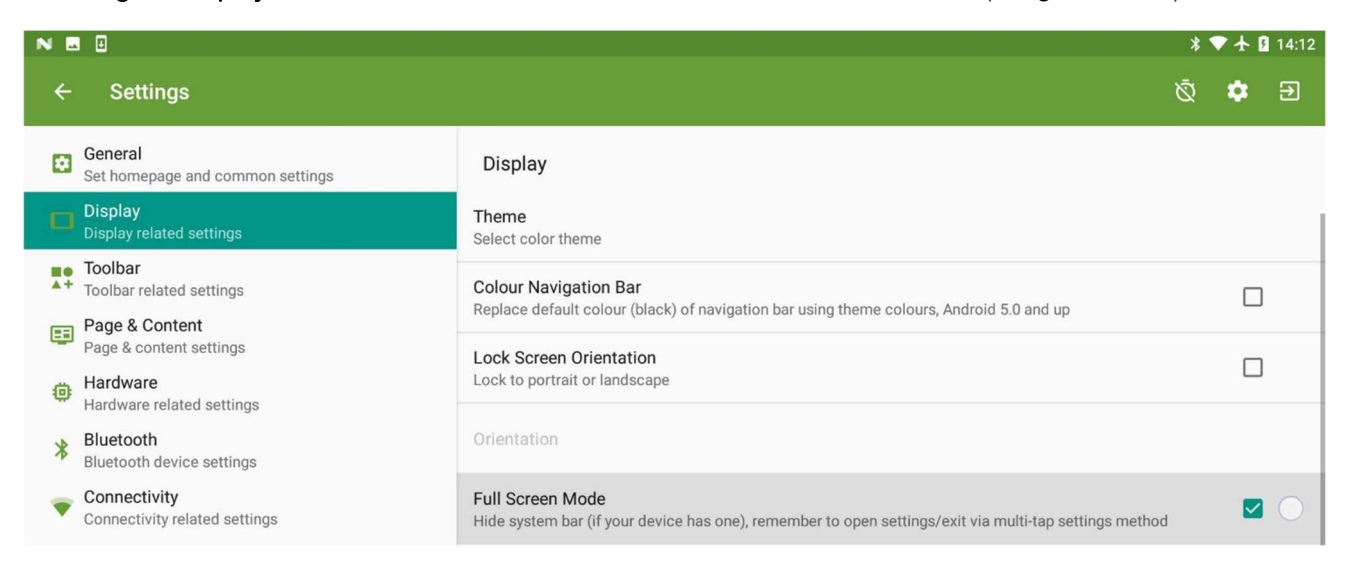

System Bar shown below displays the back, home and recent items menu buttons.

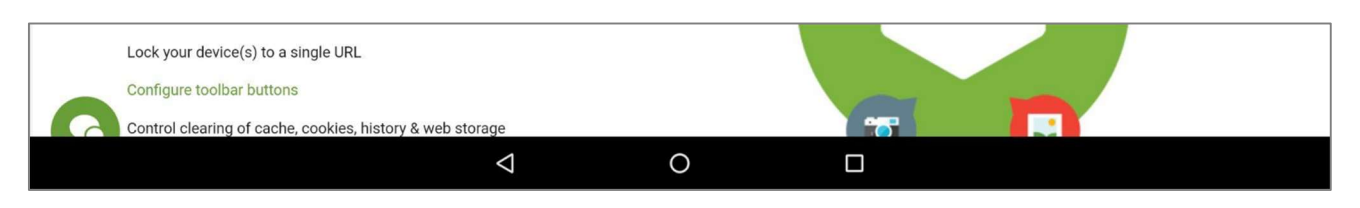

Same page shown below with System Bar removed, allowing more page content to be displayed on the device.

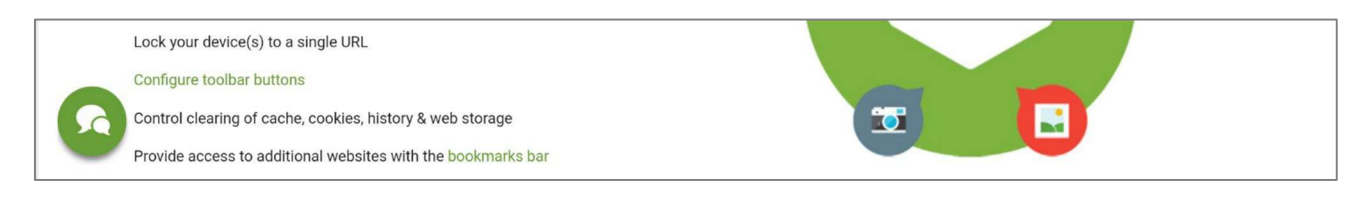

Note: that the system bar / navigation bar cannot be permanently hidden and will always reappear on swipe up. This is a feature by design (in Android), and cannot be changed.

### Hiding the Toolbar

The Toolbar can also be hidden, which will prevent access to Kiosk Browser settings unless swipe down is enabled. If swipe down is disabled, then settings can be accessed by via the <u>multi tap</u> method.

The setting can be changed via **Settings > Toolbar > Always Hide Toolbar**.

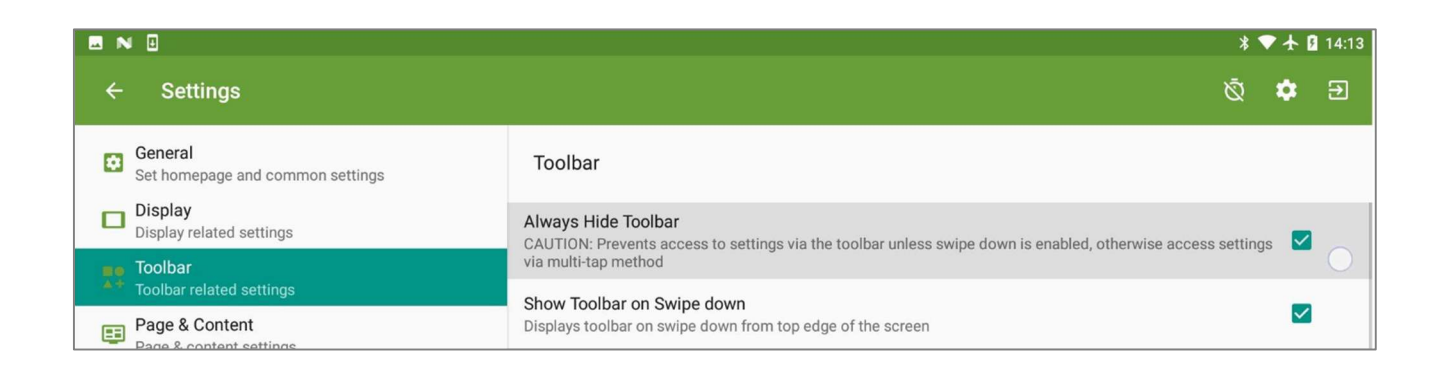

Image below shows the Toolbar enabled, containing any buttons that have been enabled within the <u>toolbar menu</u>, such as Camera, Bookmarks and Print.

| Kiosk Browser1 |              | ń | c | * | <br>÷ | ÷ | 0 | (jm))   | ÷ |  |
|----------------|--------------|---|---|---|-------|---|---|---------|---|--|
| Kiosk Browser  |              |   |   |   |       |   |   |         |   |  |
|                | My Klosk App |   |   |   |       |   | * | ə (n; ; |   |  |

The following image shows the same webpage with the Toolbar disabled / hidden.

| Kiosk Browser |              |                  |
|---------------|--------------|------------------|
|               | My Klosk App | <br>n ★ ← → 26 E |

Information on accessing settings can be found via this link.

### 1.8. Themes

To switch themes, go to **Settings** > **Display** > **Theme** and select a colour.

You can also choose to colour the **navigation bar** according to the theme by enabling **Colour Navigation Bar under Settings** > **Display**.

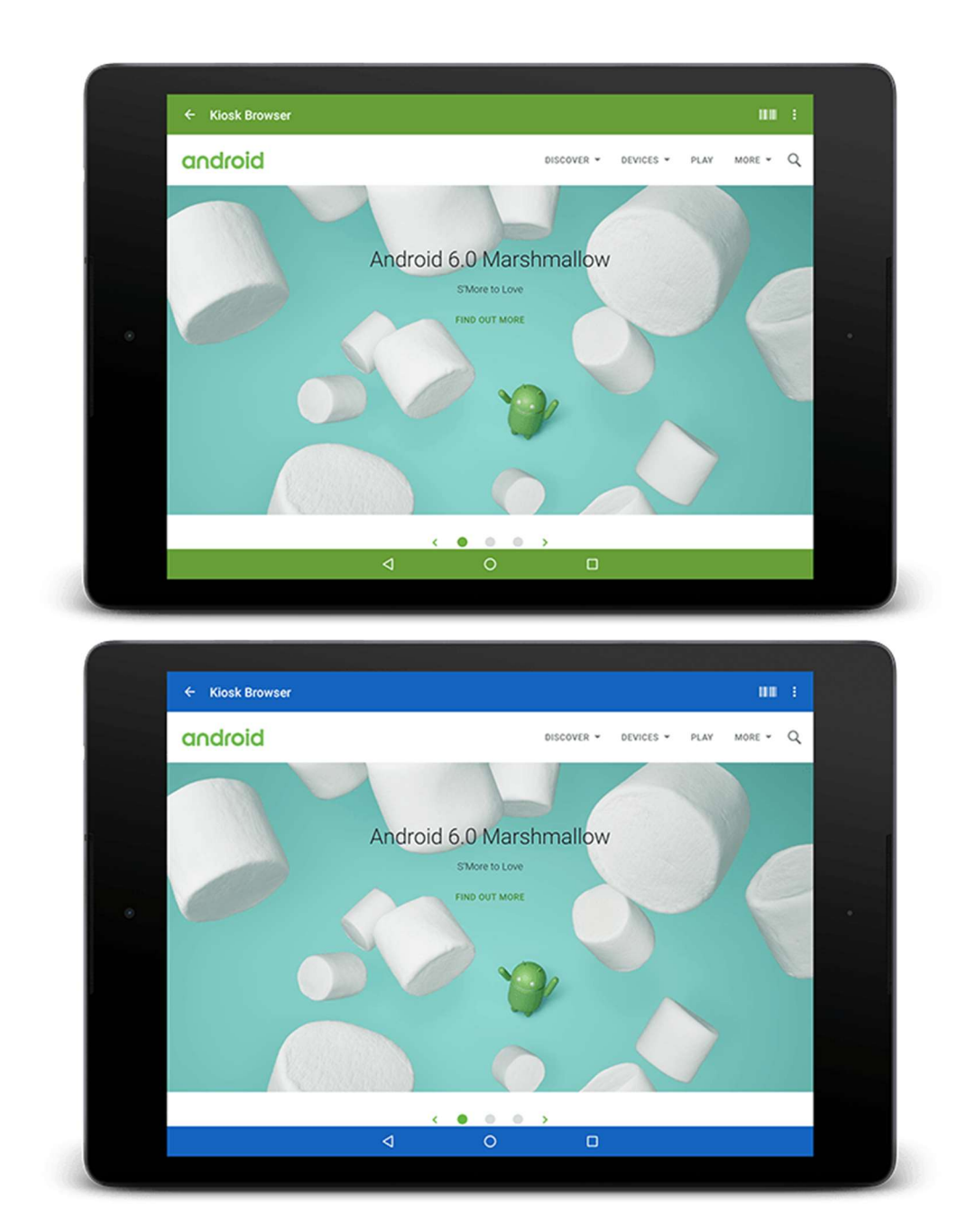

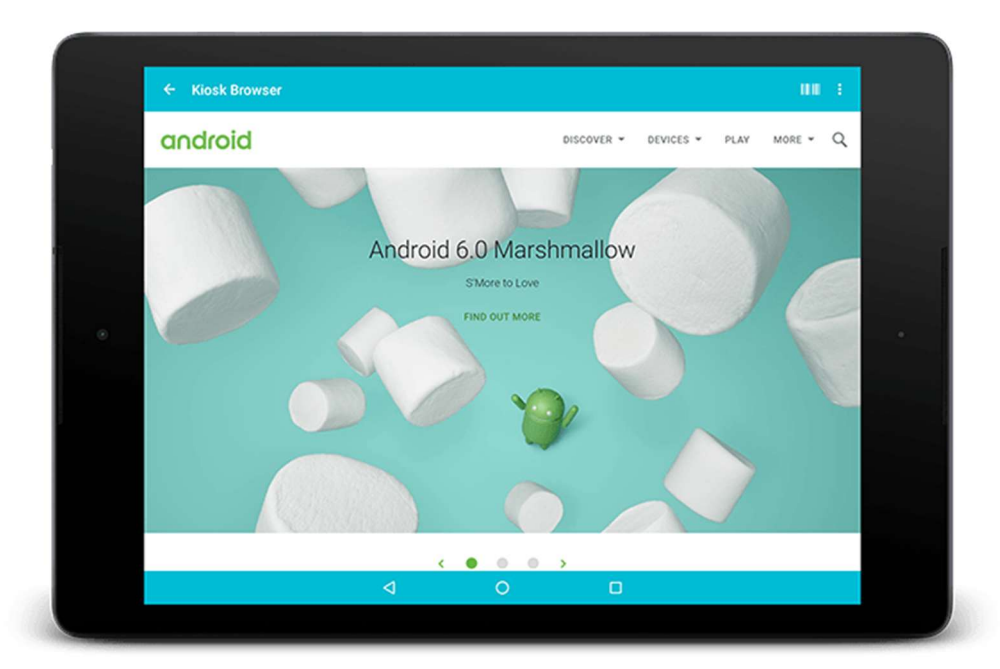

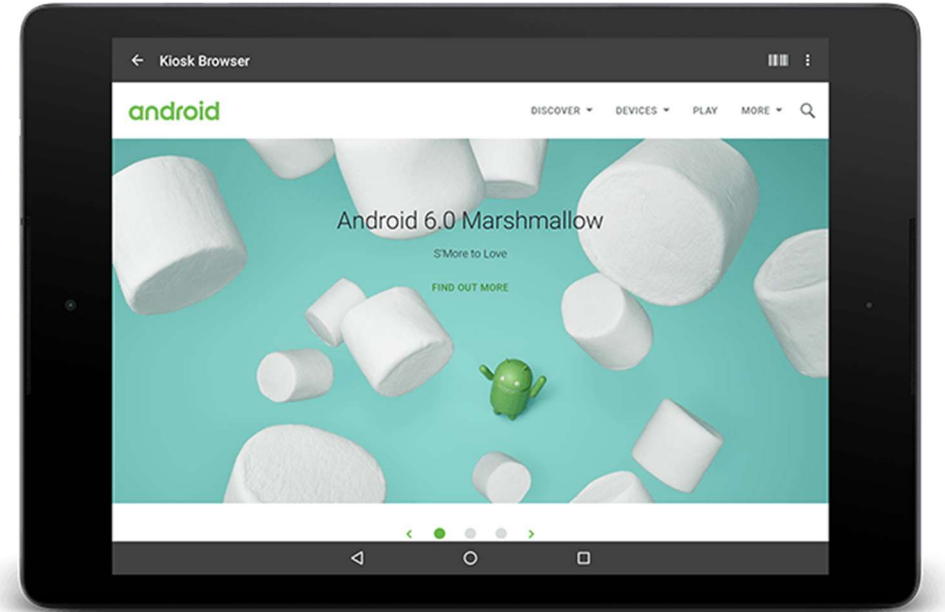

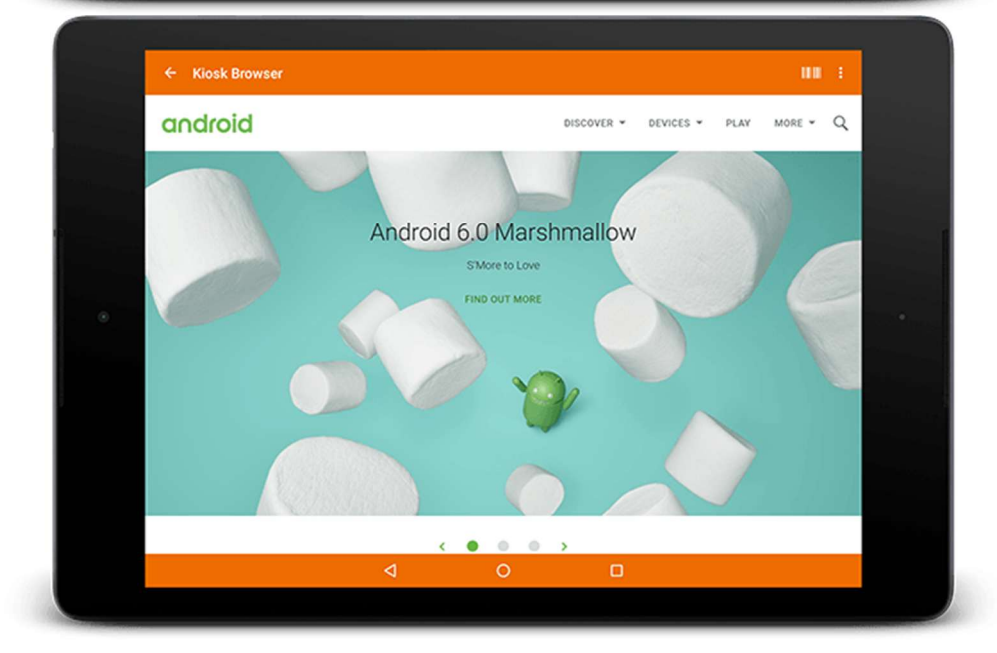

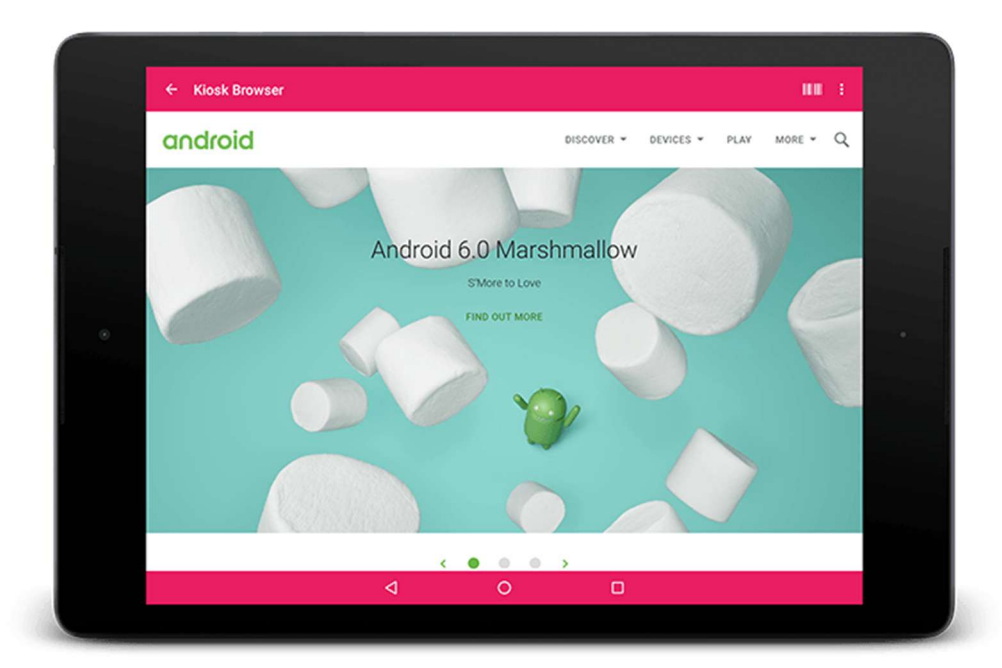

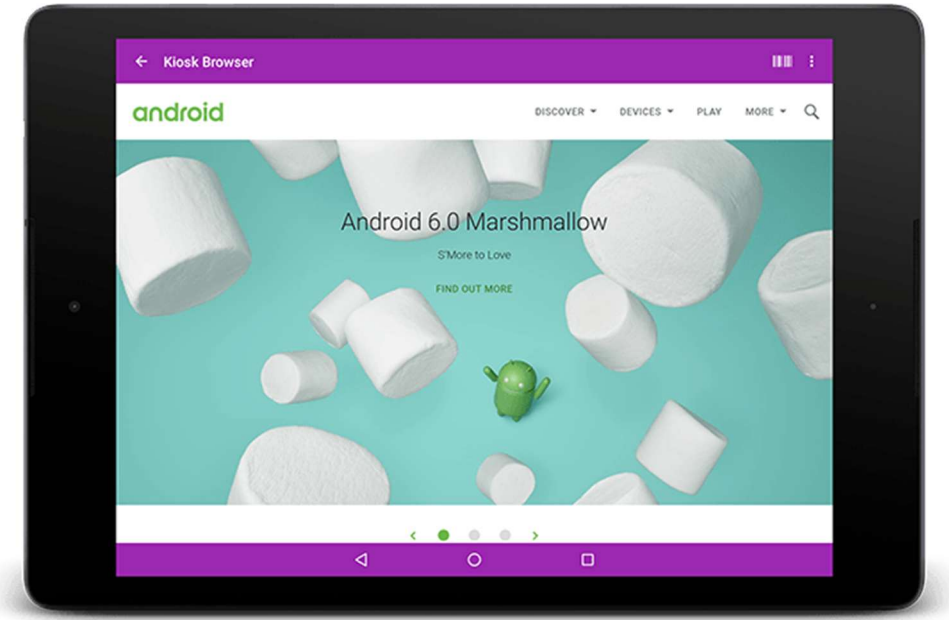

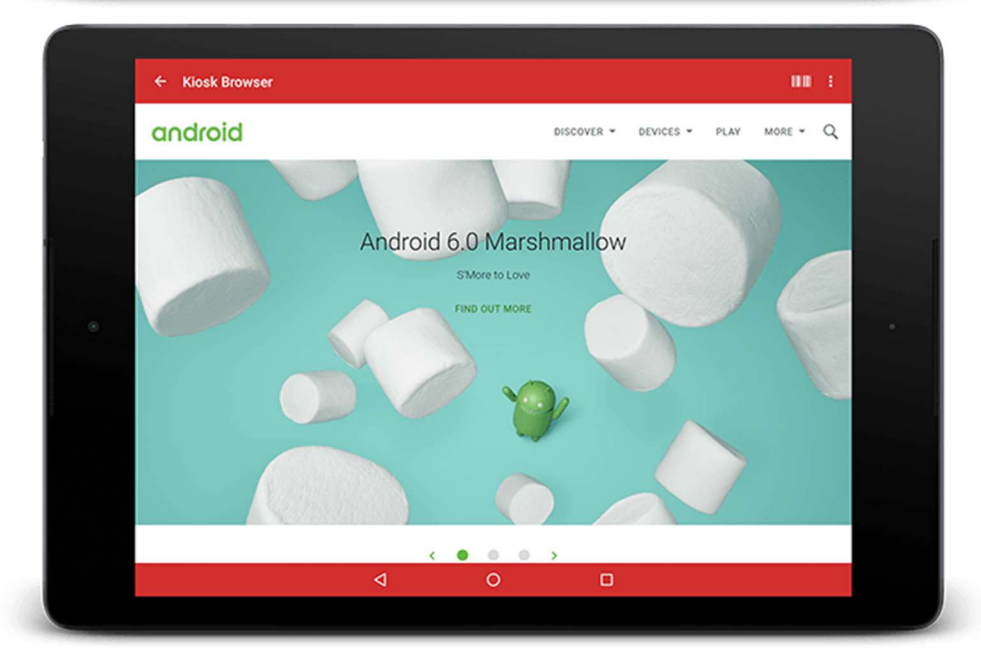

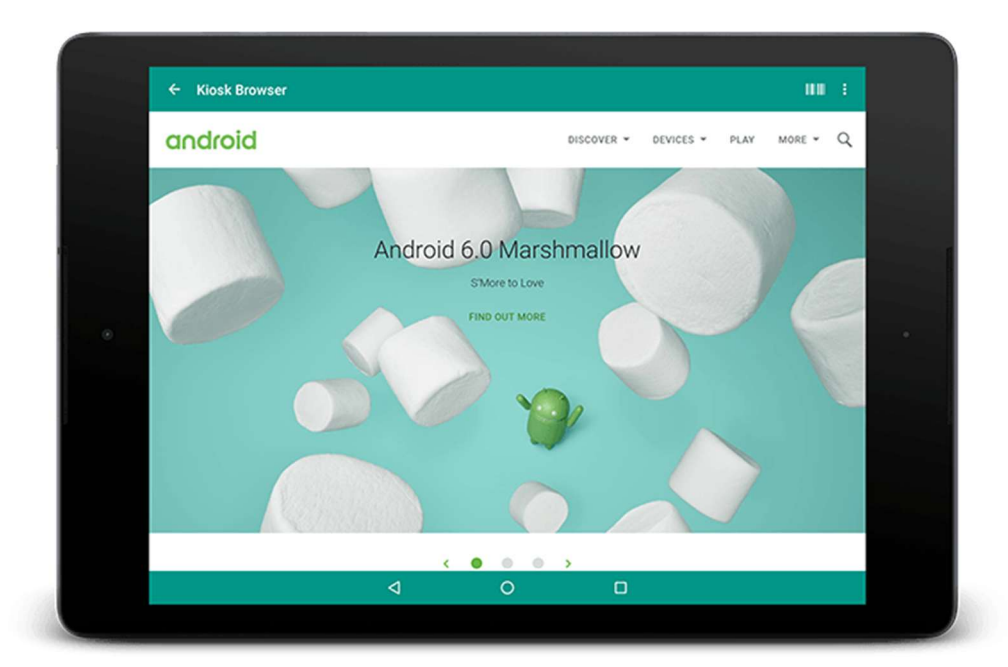

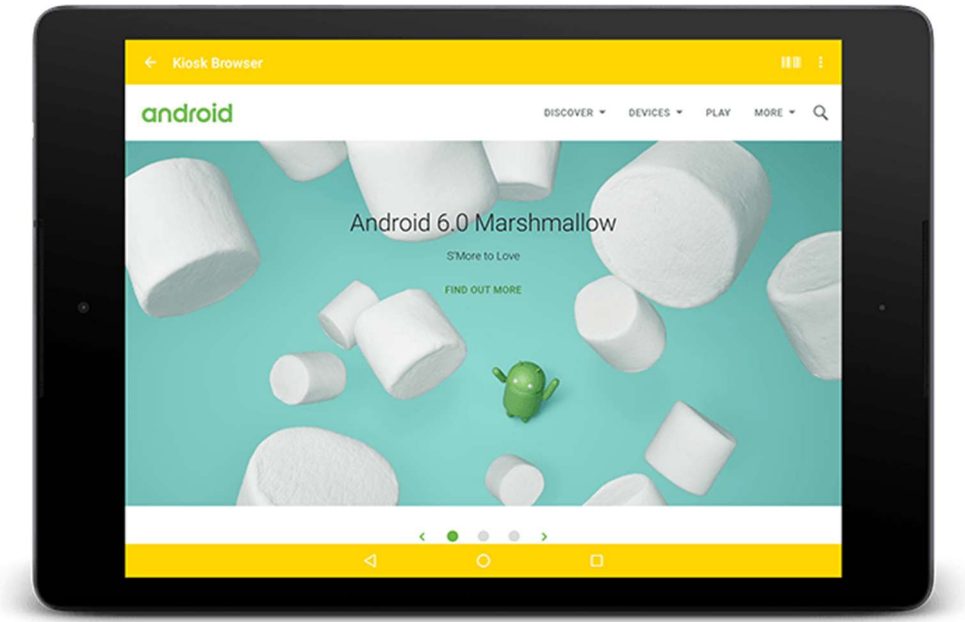

## 1.9. Setting Password

By default, Kiosk Browser sets the password to 0000 (zero zero zero).

To set a new password, go to **Settings** > **Admin** > tick **Setting Password**. Then enter your password as below

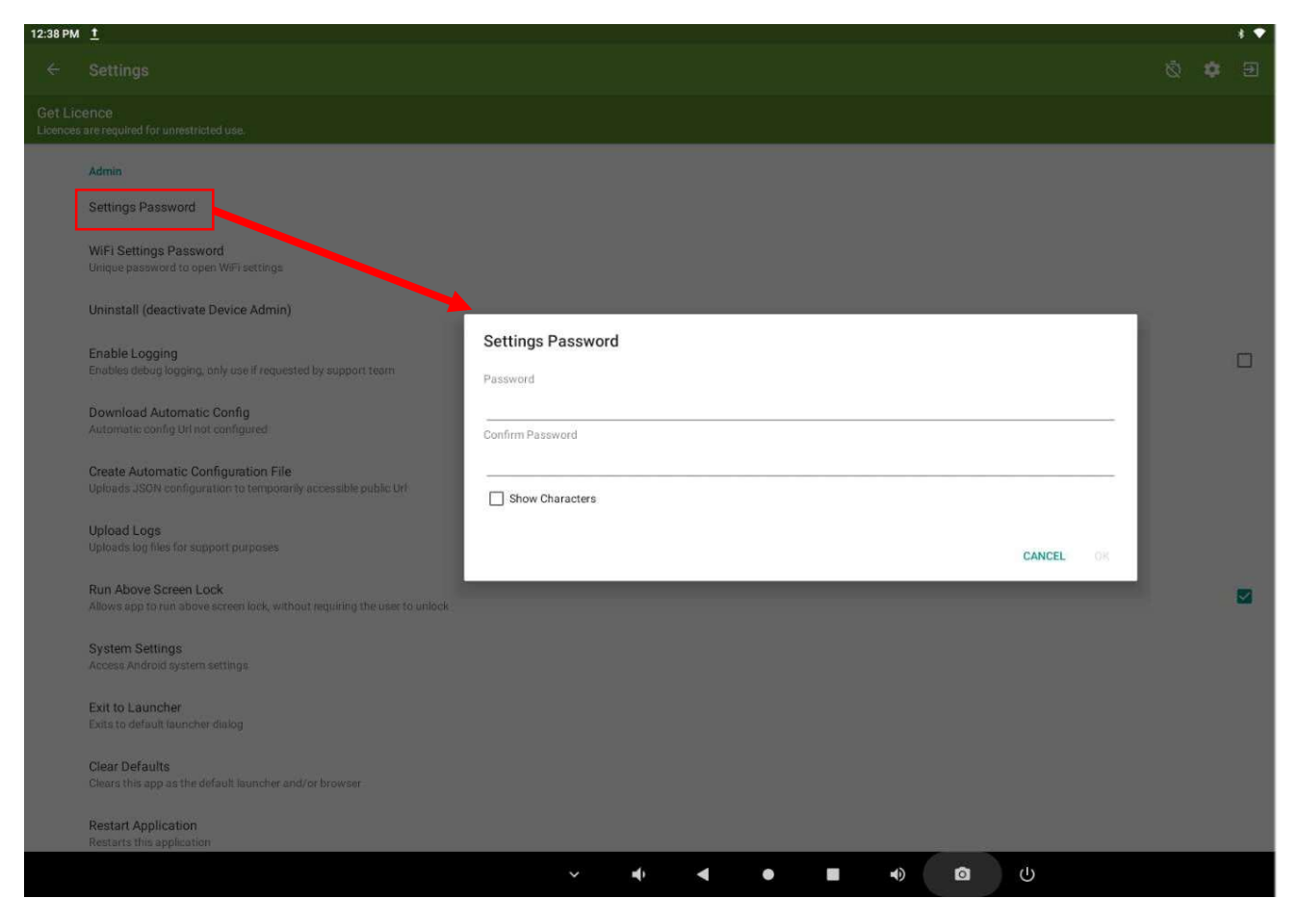

#### Forgot the Password

We appreciate passwords get forgotten when staff leave etc... but there are no backdoors in Kiosk Browser as this would create a security risk.

You will need to factory reset your device according to the manufacturers manual and setup Kiosk Browser from scratch.

### 1.10. Power Off or Reboot

By default, Kiosk Browser **disables** access to all system menus and dialogs, so when you press the power button on the **navigation bar** nothing will happen. If you want to turn off the power, you can do

![](_page_19_Picture_2.jpeg)

### Method 1

You can disable this feature under **Settings** > **Advanced** > **Hide System Dialogs**. This will allow the device to be powered down without exiting Kiosk Browser.

### Methods 2

Press and select Settings. From Settings you can press the **Power** button on the **navigation bar** to power off the device

![](_page_19_Picture_7.jpeg)

### Methods 3

Press and select Exit to Launcher. Once you are at the Android default launcher, you can press the **Power** button on the **navigation bar** to power off the device

![](_page_19_Picture_10.jpeg)

## 2. Advanced Setup

### 2.1. Screensaver

There are three types of screensaver that can be used within Kiosk Browser. The screensaver function is activated when the device has been idle for a specified amount of time (default is 5 minutes).

To enable, go to **Settings** > **Display** > tick **Screensaver**. To change the timeout from the default tap "Screensaver Timeout" and select the timeout you require.

|                                                                                                    |                                     |                            |                                      | 0 🗸          | 11:02 |
|----------------------------------------------------------------------------------------------------|-------------------------------------|----------------------------|--------------------------------------|--------------|-------|
| ← Settings                                                                                          |                                     |                            |                                      | Ō 🗘          |       |
| Display<br>Theme<br>Select color theme                                                              |                                     |                            |                                      |              |       |
| Lock Screen Orientation<br>Lock to portrait or landscape                                            | Screensaver Type                    |                            |                                      |              |       |
|                                                                                                    |                                     |                            |                                      |              |       |
| Full Screen Mode<br>Hide action bar (swipe down from top ed                                         | O Video                             |                            |                                      |              |       |
| Back Button Toggles Fullscreen Mod<br>Pressing the device back button tempora                       | • Website                           |                            |                                      |              |       |
| Screensaver<br>Display slideshow of images from /storag<br>screensaver timeout limit has been reach | ezemulateo/u/kioskorowser/sc<br>ed. | reensaver/ or video file f | CANCEL<br>(кюзкиаео.тр4/kioskvideo.m | kv) when the |       |
| Screensaver Timeout<br>Time that the device must be idle for befo                                   | ore the screensaver will start      |                            |                                      |              |       |
| Screensaver Type<br>Display image slideshow, video file or wel                                      | osite(s)                            |                            |                                      |              |       |
|                                                                                                    | ⊲                                   | 0                          |                                      |              |       |

To select the screensaver type tap **Screensaver Type**.

#### Image

This plays a slideshow of images (JPG/PNG) stored in the screensaver <u>folder</u>. By default the image will change every 45 seconds. To change the default just tap **Slide Delay** and select the value you require.

By default, images will display in the order they are stored on the filesystem i.e. 1.jpg, 2.jpg, 3.jpg etc... If you wish to randomize the order which images are displayed, use the setting **Randomise Screensaver Images**.

You will need to use a file manager/explorer in order to place images in the relevant directory.

### Video

This plays one video file on loop, it supports either MKV or MP4 formats. Place a file named **kioskvideo.mp4** or **kioskvideo.mkv** in the screensaver <u>folder</u>.

### Website

This allows you to display a website or multiple websites in a slideshow format. Just enter a URL or multiple URLs by tapping the **Screensaver URLs** setting. Remember to use one of the following prefixes <u>http://, https://</u> or <u>file://</u>. When entering multiple URLs remember to separate each one with a comma i.e. <u>http://www.youtube.com,http://www.google.com</u>

## 2.2. App Drawer

In certain scenarios you may wish to provide easy access to a small number of applications already installed on the device, this is where the app drawer feature is useful. It provides a bottom drawer where the end user can tap an app icon from a predefined list.

| NÉ      |                      |                 |    |  | *    | ••• | 11:24 |
|---------|----------------------|-----------------|----|--|------|-----|-------|
|         |                      |                 |    |  |      |     |       |
| Google+ | Search Images More - |                 |    |  |      |     | in 🔅  |
|         | _                    |                 |    |  |      |     |       |
|         | - ×                  |                 |    |  |      |     |       |
|         |                      | Deciset Compare |    |  |      |     |       |
|         | Calculator           | Project Gamera  |    |  |      |     |       |
|         |                      |                 |    |  |      |     |       |
|         |                      |                 |    |  |      |     |       |
|         |                      |                 |    |  |      |     |       |
|         |                      |                 |    |  |      |     |       |
|         |                      |                 |    |  |      |     |       |
|         |                      |                 |    |  |      |     |       |
|         |                      |                 |    |  |      |     |       |
|         |                      |                 |    |  |      |     |       |
|         |                      |                 |    |  |      |     |       |
|         |                      |                 |    |  |      |     |       |
|         |                      |                 |    |  |      |     |       |
|         |                      |                 |    |  |      |     |       |
|         |                      |                 |    |  |      |     |       |
|         |                      |                 |    |  |      |     |       |
|         |                      |                 |    |  |      |     |       |
|         |                      |                 |    |  |      |     |       |
|         |                      |                 |    |  |      |     |       |
|         |                      |                 |    |  |      |     |       |
|         |                      |                 |    |  |      |     |       |
|         |                      |                 |    |  |      |     |       |
|         |                      | 4               | -0 |  | <br> |     |       |
|         |                      | 7               | 0  |  |      |     |       |

### Enable App Drawer

In order to use the app drawer it first must be enabled under **Settings > App Drawer > Enable App Drawer**.

To control which applications are shown in the drawer you can use the **Visible Apps** setting (**Settings** > **App Drawer** > **Visible Apps**) which you can select an unlimited number of apps from.

| NÊ                                                              |                                                                  | ≱ ⊖ վի ❤ 🛿 11:24 |
|-----------------------------------------------------------------|------------------------------------------------------------------|------------------|
| ← Settings                                                      | Visible Apps                                                     | ā 🌣 Đ            |
| General<br>Set homepage and common settings                     | BBC iPlayer (bbc.iplayer.android)                                |                  |
| Display<br>Display related settings                             | BBC Media Player (air.uk.co.bbc.android.mediaplayer)             |                  |
| Toolbar Toolbar Toolbar related settings                        | Blocked Numbers Storage<br>(com.android.providers.blockednumber) |                  |
| Page & Content<br>Page & content settings                       | Bluetooth MIDI Service (com.android.bluetoothmidiservice)        |                  |
| Hardware     Hardware related settings                          | Bluetooth Share (com.android.bluetooth)                          |                  |
| * Bluetooth<br>Bluetooth device settings                        | Bookmark Provider (com.android.bookmarkprovider)                 |                  |
| Connectivity<br>Connectivity related settings                   | Calculator (com.android.calculator2)                             |                  |
| Ombitelist/Blacklist                                            | Calendar (com.google.android.calendar)                           |                  |
| Remote Management<br>Register this device to manage it remotely | Calendar Storage (com.android.providers.calendar)                |                  |
| App Drawer<br>Settings for app drawer                           | Call Management (com.android.server.telecom)                     |                  |
| Rooted Devices     Features available only to rooted devices    | CantivePortalLogin (com android cantiveportallogin)              |                  |
| Power     Scheduled device sleep and wake-up                    | Certificate Installer (com.android.certinstaller)                |                  |
| Advanced     Settings for advanced users                        | Chrome (com.android.chrome)                                      |                  |
| Admin     Change password, XML Export/Import, Exit              | CANCEL OK                                                        |                  |
|                                                                 |                                                                  |                  |
|                                                                 |                                                                  |                  |

### How to access the app drawer

You can access the app drawer in the main interface by turning on **Settings > Toolbar > App Drawer Icon** 

This will display an extra icon on the toolbar as per below:

![](_page_23_Picture_4.jpeg)

## 2.3. Automatic Page Reload Options

### **Enabling Automatic Page Reloads**

The Idle Page Timeout setting allows you to force the home page URL to be reloaded after a set period of time, when the device is idle.

This option can be found under **Settings > General > Idle Page Timeout**.

|                  | • ⊡ ⊳                                                           |                                                                                               | * 😑   | ₹÷1    | 10:46 |
|------------------|-----------------------------------------------------------------|-----------------------------------------------------------------------------------------------|-------|--------|-------|
| ÷                | Settings                                                        |                                                                                               | Ŵ     | ٠      | Ð     |
| Ø                | General<br>Set homepage and common settings                     | General                                                                                       |       |        |       |
|                  | Display<br>Display related settings                             | Kiosk URL<br>You can use %LOCALCONTENT%, %KIOSKSERIAL%, %KIOSKMACADDRESS%, %KIOSKIMEI%, %LOCA | LSTOR | GE% as |       |
| <b>H</b> •<br>A+ | Toolbar<br>Toolbar related settings                             | parameters                                                                                    |       |        |       |
|                  | Page & Content<br>Page & content settings                       | Kiosk Title                                                                                   |       |        |       |
| 0                | Hardware<br>Hardware related settings                           | Hyperlink sound<br>Enables/Disables sound when tapping a hyperlink                            |       |        |       |
| *                | Bluetooth<br>Bluetooth device settings                          | Idle Page Timeout                                                                             |       | ~      |       |
| •                | Connectivity<br>Connectivity related settings                   | Timeout (minutes)                                                                             |       |        |       |
| 0                | Whitelist/Blacklist<br>Configure whitelisting or blacklisting   | Always Reload                                                                                 |       |        |       |
|                  | Remote Management<br>Register this device to manage it remotely | Reloads the home page even if the device has not been used                                    |       |        |       |
|                  | App Drawer<br>Settings for app drawer                           | Reload on Screen On<br>Reloads the home page when screen is turned on                         |       | ~      |       |
| 0                | Rooted Devices<br>Features available only to rooted devices     |                                                                                               |       |        |       |
| Ģ                | Power<br>Scheduled device sleep and wake-up                     |                                                                                               |       |        |       |
| 6                | Advanced<br>Settings for advanced users                         |                                                                                               |       |        |       |
| Ê                | Admin<br>Change password, XML Export/Import, Exit               |                                                                                               |       |        |       |
|                  |                                                                 |                                                                                               |       |        |       |

Upon enabling this Idle Page Timeout, you should also select the timeout duration in the next menu **Settings > General > Timeout (Minutes)** If the timeout duration is not changed after the option is enabled then it will remain at the default idle timeout of 5 minutes.

![](_page_25_Figure_0.jpeg)

### Settings > General > Always Reload

If this option is enabled it will force the home page URL to be reloaded every X minutes (depending on the timeout minutes set), even if the device has not been touched.

If this option is disabled then the home URL will only reload once, after the first X minutes of being idle.

|   | 4 ⊡ ⊳                                                           | * (                                                                                               | • ★ ◆   | 10:40 |
|---|-----------------------------------------------------------------|---------------------------------------------------------------------------------------------------|---------|-------|
| ÷ | Settings                                                        | Ś                                                                                                 | 2 🌣     | €     |
| 0 | General<br>Set homepage and common settings                     | General                                                                                           |         |       |
|   | Display<br>Display related settings                             | Kiosk URL<br>You can use %LOCALCONTENT%, %KIOSKSERIAL%, %KIOSKMACADDRESS%, %KIOSKIMEI%, %LOCALSTC | RAGE% a | S     |
|   | Toolbar<br>Toolbar related settings                             | parameters                                                                                        |         |       |
| E | Page & Content<br>Page & content settings                       | Kiosk Title                                                                                       |         |       |
| ٥ | Hardware<br>Hardware related settings                           | Hyperlink sound<br>Enables/Disables sound when tapping a hyperlink                                |         | ]     |
| * | Bluetooth<br>Bluetooth device settings                          | Idle Page Timeout<br>Enables page timeout                                                         | ~       | 1     |
| • | Connectivity<br>Connectivity related settings                   | Timeout (minutes)                                                                                 |         |       |
| 0 | Whitelist/Blacklist<br>Configure whitelisting or blacklisting   | Alwaye Palaad                                                                                     |         |       |
|   | Remote Management<br>Register this device to manage it remotely | Reloads the home page even if the device has not been used                                        |         | 1     |
|   | App Drawer<br>Settings for app drawer                           | Reload on Screen On<br>Reloads the home page when screen is turned on                             | ~       | 1     |
| 0 | Rooted Devices<br>Features available only to rooted devices     |                                                                                                   |         |       |
| ő | Power<br>Scheduled device sleep and wake-up                     |                                                                                                   |         |       |
| 0 | Advanced<br>Settings for advanced users                         |                                                                                                   |         |       |
| Ô | Admin<br>Change password, XML Export/Import, Exit               |                                                                                                   |         |       |
|   |                                                                 | ⊲ O □                                                                                             |         |       |

When using the Idle Page Timeout, it is also advisable to pay attention to the settings for managing the <u>cache, cookies & form data</u>. As the longer the timeout duration is, the more likely it is the next user may be able to see information entered into forms etc.

### Settings > General > Reload on Screen On

With the setting enabled, this will reload the Kiosk URL home page when the screen is turned on.

This setting can be used in conjunction with the <u>cache, cookies & form data</u> settings to ensure that certain data is cleared when the screen is turned on.

|           | ≰ 😐 ⊳                                                           |                                                                                                 | * 😑 ' | ₹ <b>†</b> I | 10:40 |
|-----------|-----------------------------------------------------------------|-------------------------------------------------------------------------------------------------|-------|--------------|-------|
| ÷         | Settings                                                        |                                                                                                 | Ŵ     | ۵            | €     |
| 0         | General<br>Set homepage and common settings                     | General                                                                                         |       |              |       |
|           | Display<br>Display related settings                             | Kiosk URL<br>You can use %LOCALCONTENT%, %KIOSKSERIAL%, %KIOSKMACADDRESS%, %KIOSKIMEI%, %LOCAL: | STORA | GE% as       |       |
|           | Toolbar<br>Toolbar related settings                             | parameters                                                                                      |       |              |       |
|           | Page & Content<br>Page & content settings                       | Kiosk Title                                                                                     |       |              |       |
| 0         | Hardware<br>Hardware related settings                           | Hyperlink sound<br>Enables/Disables sound when tapping a hyperlink                              |       |              |       |
| *         | Bluetooth<br>Bluetooth device settings                          | Idle Page Timeout<br>Enables page timeout                                                       |       | ~            |       |
| •         | Connectivity<br>Connectivity related settings                   | Timeout (minutes)<br>Reload kinsk home page URL every x minutes when idle                       |       |              |       |
| $\oslash$ | Whitelist/Blacklist<br>Configure whitelisting or blacklisting   | Always Reload                                                                                   |       |              |       |
|           | Remote Management<br>Register this device to manage it remotely | Reloads the home page even if the device has not been used                                      |       |              | _     |
|           | App Drawer<br>Settings for app drawer                           | Reload on Screen On Reloads the home page when screen is turned on                              |       |              |       |
| 0         | Rooted Devices<br>Features available only to rooted devices     |                                                                                                 |       |              |       |
| ő         | Power<br>Scheduled device sleep and wake-up                     |                                                                                                 |       |              |       |
| 9         | Advanced<br>Settings for advanced users                         |                                                                                                 |       |              |       |
| ê         | Admin<br>Change password, XML Export/Import, Exit               |                                                                                                 |       |              |       |
|           |                                                                 |                                                                                                 |       |              |       |

### Settings > Connectivity > Reload on Network Connect (Reload Home Page)

When Reload Home Page under the Connectivity menu is enabled, this will reload the Kiosk Browser home page whenever the connection to Mobile Data (2G, 3G, 4G) / WiFi.

This setting can be used in conjunction with the <u>cache, cookies & form data</u> settings to ensure that certain data is cleared when the Internet connection is restored.

![](_page_28_Picture_0.jpeg)

### Settings > Connectivity > Delayed Load on Startup

This option will open a menu (as per images below) allowing you to delay the Kiosk URL from loading for up to 120 seconds; which is is useful if you're waiting for WiFi to connect at startup and may prevent the kiosk from displaying error pages.

If this setting is required in your environment, a minimum of 5 seconds delay is recommended, setting below 5 seconds will fail on most devices due to various system delays on device boot.

![](_page_29_Picture_0.jpeg)

|                         | >                                                                                           |                                   | ∦ 🖨 🕈 🛧 🖬 10:44   |
|-------------------------|---------------------------------------------------------------------------------------------|-----------------------------------|-------------------|
|                         | Settings                                                                                    |                                   | Š 🌣 Đ             |
| Gene<br>Set ho          | eral omepage and common settings                                                            | Delayed Load on Startup (seconds) |                   |
| Displa Displa           | lay<br>ay related settings                                                                  |                                   |                   |
| Toolb                   | bar<br>par related settings                                                                 |                                   |                   |
| Page<br>Page            | & Content<br>& content settings<br>Iware                                                    | ○ 3                               |                   |
| Hardv                   | ware related settings<br>tooth                                                              |                                   | s not recommended |
| Blueto                  | ooth device settings<br>nectivity<br>nectivity related settings                             | 0 6                               |                   |
| O White<br>Config       | elist/Blacklist<br>igure whitelisting or blacklisting                                       | O 7                               |                   |
| Remo                    | ote Management<br>ster this device to manage it remotely                                    | 0 8                               |                   |
| Settin                  | Drawer<br>ngs for app drawer                                                                | 0 9                               |                   |
| Powe                    | ed Devices<br>Jres available only to rooted devices<br>er                                   | O 15                              |                   |
| Scheol                  | duled device sleep and wake-up                                                              | O 20                              |                   |
| Settin<br>Admi<br>Chang | ngs for advanced users<br>i <b>in</b><br>ge password, XML Export/Import, Ex <mark>it</mark> | CANCEL                            |                   |
|                         |                                                                                             | < 0 □                             |                   |

## 2.4. Custom Error & Access Denied Pages

### **Custom Error Page**

By default when a page cannot be displayed (such as loss of internet connection) Kiosk Browser will automatically show the built in error page. In most scenarios this page is not user friendly (see example below).

To enable your own custom error page, place your HTML page in kioskbrowser/errorpage/ as per our <u>storage location</u> and ensure the file is named **index.htm**. Enable **Custom Error Page** in settings.

This setting can be found in Settings > Page & Content > Custom Error Page.

![](_page_30_Picture_5.jpeg)

Standard Error Page

### Server Side Errors

Kiosk Browser supports handling of server side errors (code 400 or higher). You must have the custom error page setting turned on as well as **Settings** > **Page & Content** > **Redirect to Custom Error Page** to handle these errors. When a server side error is detected, the custom error page is loaded but it also includes a querystring parameter e.g. ?statuscode=404. You can then handle the rest in your code.

```
<h1 id="statuscode"></h1>
<script>
var statuscode = getUrlParameter('statuscode');
document.getElementById("statuscode").innerHTML = statuscode;
function getUrlParameter(name) {
    name = name.replace(/[\]/, '\\[').replace(/[\]/, '\\]');
    var regex = new RegExp('[\\?&]' + name + '=([^&#]*)');
    var results = regex.exec(location.search);
    return results === null ? '' : decodeURIComponent(results[1].replace(/\+/g, ' '));
};
</script>
```

### **Custom Access Denied Page**

The standard access denied page is only displayed if you have the <u>Allow List</u> feature enabled and your end user attempts to access a page that is not in the Allow List (page sample below).

To enable your own custom access denied page, place your HTML page in kioskbrowser/accessdenied/ as per our <u>storage location</u> and ensure the file is named **index.htm**. Enable **Custom Access Denied Page** in settings.

This setting can be found in Settings > Page & Content > Custom Access Denied Page.

![](_page_31_Picture_5.jpeg)

Standard Access Denied Page

## 2.5. Standalone Mode

### Standalone Mode

By default, Kiosk Browser behaves like a launcher, this means you can set it as the default and the user cannot exit the launcher without entering a password. This is ideal for environments where you wish to lock down the entire tablet interface, but what if you wish to just lock down the contents and behaviour of the browser for a very specific requirement? This is where **Standalone Mode** comes in.

You can enable by going to Settings > Advanced > Standalone Mode.

When enabled, Kiosk Browser will behave in the same way as any normal browser, when you want to exit Kiosk Browser you just press the home button on the device and it will return back to the default launcher which displays your app icons. When opening Kiosk Browser, it will launch just like any other application. The advantage of using Kiosk Browser over say Google Chrome is that you can still lock down all of the browser settings without preventing access to the rest of the tablet.

![](_page_32_Picture_5.jpeg)

## 2.6. Allow List

The Allow List function (not to be confused with <u>Block List</u>) can be used to allow access to specified websites. For example, you may have the Kiosk homepage set as your company webpage but do not want end users tapping external links such as Facebook or Twitter.

By default, the Allow List is **disabled**.

To enable the Allow list:

Go to Settings > Allow/Block List > tap Enable Allow List (Kiosk Browser)

By default, access to the Kiosk homepage is automatically granted.

To enter allowed URLs tap Allowed URLs, remember to separate multiple websites with a comma.

### Examples

*All sub-domains:* Allow any URL containing: google.com *No sub-domains:* Allow any URL containing: <u>www.google.com</u>

Specific URL: Allow any URL containing: <u>http://www.google.com/images</u>

### Troubleshooting

If you have entered a very specific URL, it may be getting blocked because of a requirement to switch from <a href="http://to-https://to-https://to-https://to-https://google.com">http://to-https://to-https://to-https://to-https://to-https://to-https://to-https://to-https://to-https://to-https://to-https://to-https://google.com</a> automatically switches to <a href="https://www.google.com">https://www.google.com</a>. So if you allowed <a href="http://google.com">http://google.com</a> you would also need to add <a href="https://www.google.com">https://www.google.com</a> or just <a href="google.com">google.com</a> would handle both.

Lots of websites redirect from <u>domain.com</u> to <u>m.domain.com</u> (or similar) when viewing from a mobile device, so you need to understand how the website redirects in such scenarios.

If you still can't understand which URL is blocked then turn on **Troubleshoot Allow/Block List**, this will display a message with the denied URL each time an attempt is made to load a page.

| 11:30            | •                                                                                            | © ∗      | ₹⊿ | 71% |
|------------------|----------------------------------------------------------------------------------------------|----------|----|-----|
| ÷                | Settings                                                                                     | Ŵ        |    | €   |
|                  | General<br>Set homepage and common settings                                                  |          |    |     |
|                  | Display<br>Display related settings                                                          |          |    |     |
| <b>H</b> •<br>4+ | Toolbar<br>Toolbar related settings                                                          |          |    |     |
| E                | Page & Content<br>Page & content settings                                                    |          |    |     |
| <b>@</b>         | Hardware<br>Hardware related settings                                                        |          |    |     |
| *                | Bluetooth<br>Bluetooth device settings                                                       |          |    |     |
| •                | Connectivity<br>Connectivity related settings                                                |          |    |     |
| $\oslash$        | Allow/Block List<br>Configure allow or block lists                                           |          |    |     |
|                  | Remote Management<br>Register this device to manage it remotely                              |          |    |     |
|                  | App Drawer<br>Settings for app drawer                                                        |          |    |     |
| •                | Rooted Devices<br>Features available only to rooted devices                                  |          |    |     |
| ö                | Power<br>Scheduled device sleep and wake-up                                                  |          |    |     |
| 0                | Provisioned/Samsung Knox Devices<br>Specific settings for provisioned or Samsung Knox enable | d device | es |     |
| )                | Advanced                                                                                     |          |    |     |

| 11:34 | # •                                                                                                    | © *        | ♥⊿        | 71%      |
|-------|----------------------------------------------------------------------------------------------------|------------|-----------|----------|
| ÷     | Settings                                                                                                    | Ŵ          | ۵         | €        |
|       | Allow/Block List                                                                                                    |            |           |          |
|       | Enable Allow List<br>Access specified URLs only (takes priority over block list)                                                               |            |           |          |
|       | Deny Kiosk Url<br>Denies access to Kiosk Url to allow more granular control<br>urls setting                                                    | via allo   | wed       |          |
|       | Allowed URLs (comma separated)<br>Allowed URLs (comma separated, do not specify www. ur<br>exact match)                                        | nless yo   | u require | an       |
|       | Enable Block List<br>Deny specified URLs only                                                                                                  |            |           |          |
|       | Blocked URLs (comma separated)<br>Blocked URLs (comma separated, do not specify www. ur<br>exact match)                                        | iless yo   | u require | an       |
|       | Redirect to Home Page<br>Redirect to home page when URL is not in Allow List or UR<br>List                                                     | RL is in B | llock     |          |
|       | Troubleshoot Allow/Block List<br>Displays toast message for each denied page (allow list)<br>page (block list) to assist with troubleshooting. | or allow   | ed        | <b>~</b> |
|       |                                                                                                    |            |           |          |
|       |                                                                                                    |            |           |          |
|       |                                                                                                    |            |           |          |
|       |                                                                                                    |            |           |          |
|       |                                                                                                    |            |           |          |
|       |                                                                                                    |            |           |          |

![](_page_36_Picture_0.jpeg)

## 2.7. Block List

The Block List function (not to be confused with <u>Allow List</u>) can be used to block access to specified websites. For example, you may have the Kiosk homepage set as your company webpage with multiple external links such as Facebook, Twitter and Youtube. You may wish to permit access everything except youtube, this is far simpler with a Block List than an Allow List since you only need to specify one URL to block.

By default, the block list is **disabled**, if **Allow List** function is enabled, any block list settings are ignored.

To enable the block list:

Go to **Settings** > **Allow/Block List** > **Enable Block List** (Kiosk Browser). By default no sites are blocked when enabled.

To enter blocked URLs tap **Blocked URLs**, remember to separate multiple websites with a comma.

### Examples

All sub-domains: Deny any URL containing: google.com

*No sub-domains:* Deny any URL containing: <u>www.google.com</u>

Specific URL: Deny any URL containing: <u>http://www.google.com/images</u>

### Troubleshooting

Lots of websites redirect from domain.com to m.domain.com (or similar) when viewing from a mobile device, so you need to understand how the website redirects in such scenarios in order to block list correctly.

If you still can't understand which URL is being allowed then turn on **Troubleshoot Allow/Block List**, this will display a message with the allowed URL each time an attempt is made to load a page.

| 11:30           | •                                                                                             | <b>۵</b> * | €⊿ 🕯 | 71% |
|-----------------|-----------------------------------------------------------------------------------------------|------------|------|-----|
| ÷               | Settings                                                                                      | Ż          | ¢    | €   |
|                 | General<br>Set homepage and common settings                                                   |            |      |     |
|                 | Display<br>Display related settings                                                           |            |      |     |
| <b>∎●</b><br>▲+ | Toolbar<br>Toolbar related settings                                                           |            |      |     |
| <b>E</b>        | Page & Content<br>Page & content settings                                                     |            |      |     |
| ٥               | Hardware<br>Hardware related settings                                                         |            |      |     |
| *               | Bluetooth<br>Bluetooth device settings                                                        |            |      |     |
| •               | Connectivity<br>Connectivity related settings                                                 |            |      |     |
| 0               | Allow/Block List<br>Configure allow or block lists                                            |            |      |     |
|                 | Remote Management<br>Register this device to manage it remotely                               |            |      |     |
|                 | App Drawer<br>Settings for app drawer                                                         |            |      |     |
| •               | Rooted Devices<br>Features available only to rooted devices                                   |            |      |     |
| ő               | Power<br>Scheduled device sleep and wake-up                                                   |            |      |     |
| 0               | Provisioned/Samsung Knox Devices<br>Specific settings for provisioned or Samsung Knox enabled | l device   | S    |     |
|                 | Advanced                                                                                      |            |      |     |
|                 |                                                                                               |            |      |     |

| 11:32 |                                                                                                    | © *          | ₹⊿ i      | 71% |
|-------|----------------------------------------------------------------------------------------------------|--------------|-----------|-----|
| ÷     | Settings                                                                                                    | Ŵ            |           | Ð   |
|       | Allow/Block List                                                                                                    |              |           |     |
|       | Enable Allow List<br>Access specified URLs only (takes priority over block list)                                                               |              |           |     |
|       | Deny Kiosk Url<br>Denies access to Kiosk Url to allow more granular control<br>urls setting                                                    | via allow    | ed        |     |
|       | Allowed URLs (comma separated)<br>Allowed URLs (comma separated, do not specify www. un<br>exact match)                                        | nless you    | require a | in  |
|       | Enable Block List<br>Deny specified URLs only                                                                                                  |              |           |     |
|       | Blocked URLs (comma separated)<br>Blocked URLs (comma separated, do not specify www. u<br>exact match)                                         | nless you    | require a | an  |
|       | Redirect to Home Page<br>Redirect to home page when URL is not in Allow List or UF<br>List                                                     | RL is in Blo | ock       |     |
|       | Troubleshoot Allow/Block List<br>Displays toast message for each denied page (allow list)<br>page (block list) to assist with troubleshooting. | or allowe    | d         |     |
|       |                                                                                                    |              |           |     |
|       |                                                                                                    |              |           |     |
|       |                                                                                                    |              |           |     |
|       |                                                                                                    |              |           |     |
|       |                                                                                                    |              |           |     |
|       |                                                                                                    |              |           |     |

![](_page_40_Picture_0.jpeg)

## 2.8. Scheduled Sleep/Wake

To change power management, go to Settings > Power.

![](_page_41_Picture_2.jpeg)

### Sleep

Put the device to sleep at a given time of day. Enable Scheduled Wake Up then select a time.

### Wake

Wake the device from sleep at a given time of day. Enable Scheduled Wake then select a time.

If you have a screen lock enabled, this may interfere with the wake function, so please turn this off in Android Settings > Security.

Please note we use a background job which can take 15 minutes to execute (this is a standard Android feature to reduce battery consumption), if you have scheduled power on/off to occur at 13:00 please wait until 13:15.

### 2.9. Scheduled Power Off and On

Unlike <u>Scheduled Sleep/Wake</u> which put the device to sleep but with the power remains, the **Scheduled Power Off/On** will turn off and on the power of the device.

This feature comes with Android and, therefore, you would need to set it up via Android Settings. After setup in Android settings, you also need to do a setup in KB's settings which will be explained later in this section.

### Setup in Android Settings

From Settings, go to Admin > System Settings

| 11:15 PM          | A                                                                                                    |   |   | * 💎 |
|-------------------|----------------------------------------------------------------------------------------------------|---|---|-----|
| ÷                 | Settings                                                                                                    | Ø | ٠ | Ð   |
| Get Li<br>Licence | CENCE<br>is are required for unrestricted use.                                                                                                    |   |   |     |
|                   | Admin                                                                                                    |   |   |     |
|                   | Settings Password                                                                                                    |   |   |     |
|                   | WiFi Settings Password<br>Unique password to open WiFi settings                                                                                                    |   |   |     |
|                   | Uninstall (deactivate Device Admin)                                                                                                    |   |   |     |
|                   | Enable Logging<br>Enables debug logging, only use if requested by support team                                                                                                    |   |   |     |
|                   | Download Automatic Config<br>Automatic config Url not configured                                                                                                    |   |   |     |
|                   | Create Automatic Configuration File<br>Uploads JSON configuration to temporarily accessible public Url                                                                                                    |   |   |     |
|                   | Upload Logs<br>Uploads log files for support purposes                                                                                                    |   |   |     |
|                   | Run Above Screen Lock<br>Allows app to run above screen lock, without requiring the user to unlock                                                                                                    |   |   |     |
|                   | System Settings<br>Access Android system settings                                                                                                    |   |   |     |
|                   | Exit to Launcher<br>Exits to default launcher dialog                                                                                                    |   |   |     |
|                   | Clear Defaults<br>Clears this app as the default launcher and/or browser                                                                                                    |   |   |     |
|                   | Restart Application<br>Restarts this application                                                                                                    |   |   |     |
|                   | <ul> <li>Image: Image: Im</li></ul> |   |   |     |

### From Android Settings, go to Other settings

![](_page_43_Figure_1.jpeg)

From Other settings, go to Settings timer switch

![](_page_44_Picture_1.jpeg)

From Setting timer switch, enable Settings timer switch and then set the Shutdown/Boot time and

| 11:37 AM 👖 |                                 |     |   |  |   |   |     |   |   | * • |
|------------|---------------------------------|-----|---|--|---|---|-----|---|---|-----|
| <b>←</b> s | Settings                        |     |   |  |   |   |     |   |   | ۹   |
|            | Settings timer switch           |     |   |  |   |   |     | • |   |     |
|            | Shundown time<br>Afternoon19:00 |     |   |  |   |   |     |   | • |     |
|            | Boot time<br>Morning08:00       |     |   |  |   |   |     |   |   |     |
|            | Repeat<br>repeat one            |     |   |  |   |   |     |   |   |     |
|            |                                 | -th | 4 |  | • | Ø | (1) |   |   |     |
|            |                                 |     |   |  |   |   |     |   |   |     |

whether this schedule will be repeated everyday

### Setup in Kiosk Browser Settings

When Kiosk Browser is installed, only permitted applications are allowed to run once the Kiosk application has started.

### For Kiosk Browser, permitted applications are defined in:

Settings > App Drawer > Visible Apps

![](_page_45_Picture_4.jpeg)

For **Scheduled Power Off/On** to be able to perform its task, you need to select an Android system app which runs the task as a permitted App. Select "Android System (android)" as Visible Apps and click OK.

| 12:14 PM 🚱 İ                                               |      |                                                               |   | 1 🕈 |
|------------------------------------------------------------|------|---------------------------------------------------------------|---|-----|
| ← Settings                                                 | Visi | ble Apps                                                      | Ŵ |     |
| Get Licence<br>Licences are required for unrestricted use. |      | Android Auto (com.google.android.projection.gearhead)         |   |     |
| App Drawer                                                 |      | Android Keyboard (AOSP) (com.android.inputmethod.latin)       |   |     |
| Enable App Drawer                                          |      | Android R Easter Egg (com.android.egg)                        |   |     |
| Enables use of the app drawer, displays apps as defin      |      | Android Services Library (com.google.android.ext.services)    |   |     |
| Visible Apps<br>App icons to display in app drawer         |      | Android Setup (com.google.android.apps.restore)               |   |     |
|                                                            |      | Android System (android)                                      |   |     |
|                                                            |      | Android System WebView (com.google.android.webview)           |   |     |
|                                                            |      | Automation Browser (net.spidercontrol.automb)                 |   |     |
|                                                            |      | Blocked Numbers Storage (com.android.providers.blockednumber) |   |     |
|                                                            |      | Bluetooth (com.android.bluetooth)                             |   |     |
|                                                            |      | Bluetooth MIDI Service (com.android.bluetoothmidiservice)     |   |     |
|                                                            |      | Calculator (com.google.android.calculator)                    |   |     |
|                                                            |      | Calendar (com.google.android.calendar)                        |   |     |
|                                                            |      | Calendar Storage (com.android.providers.calendar)             |   |     |
|                                                            |      | Call Log Backup/Restore (com.android.calllogbackup)           |   |     |
|                                                            |      | Call Management (com.android.server.telecom)                  |   |     |
|                                                            |      | Camera (com.android.camera2)                                  |   |     |
|                                                            |      | CarrierDefaultApp (com.android.carrierdefaultapp)             |   |     |
|                                                            |      | CANCEL OK                                                     |   |     |
|                                                            |      | × • • • ■ •) @ ∪                                              |   |     |

### 2.10. Clear Cache, WebStorage, Cookies & Form Data

The options to *Clear Cache, WebStorage, Cookies & Form Data* can be found under **Settings > Page & Content**.

|            | ٤ 🗉                                                             |                                                                                                    | * | ₹\$ | 12:05 |
|------------|-----------------------------------------------------------------|----------------------------------------------------------------------------------------------------|---|-----|-------|
| ÷          | Settings                                                        |                                                                                                    | Ŵ | ¢   | €     |
|            | General<br>Set homepage and common settings                     | Page & Content                                                                                               |   |     |       |
|            | Display<br>Display related settings                             | Overview Mode<br>Loads overview of page, remember to enable Use Wide Viewport                                |   | ~   | 1     |
| <b>X</b> + | Toolbar<br>Toolbar related settings                             | Use Wide Viewport<br>Should the browser enable support for the viewport HTML meta tag or use a wide viewport |   | ~   | 1     |
|            | Page & Content<br>Page & content settings                       | Initial Zoom Level<br>Zoom when page first loads - user agent must be set to desktop, setting to 0 disables. |   |     |       |
| 0          | Hardware<br>Hardware related settings                           | User Agent                                                                                                   |   |     |       |
| *          | Bluetooth<br>Bluetooth device settings                          | Display website using default device user agent, force desktop mode or provide custom string                 |   |     |       |
| •          | Connectivity<br>Connectivity related settings                   | Custom User Agent<br>Specify your own user agent string (user agent must be set to custom)                   |   |     |       |
| 0          | Whitelist/Blacklist<br>Configure whitelisting or blacklisting   | Clear Cache<br>Clears cache on idle timeout or home page reload                                              |   | ~   | 1     |
|            | Remote Management<br>Register this device to manage it remotely | Clear WebStorage                                                                                             |   | ~   | 1     |
|            | App Drawer<br>Settings for app drawer                           |                                                                                                    |   |     |       |
| 0          | Rooted Devices<br>Features available only to rooted devices     | Clears cache immediately when any page has finished loading                                                  |   | ~   | 1     |
| Ģ          | Power<br>Scheduled device sleep and wake-up                     | Clears Cookies<br>Clears cookies on idle timeout or home page reload                                         |   | ~   | 1     |
| 6          | Advanced<br>Settings for advanced users                         | Clear Forms<br>Clears forms data on idle timeout or home page reload                                         |   |     | ]     |
| â          | Admin<br>Change password, XML Export/Import, Exit               | Auto Play HTML5 Video<br>Automatically plays video content the autoplay tag as been set                      |   |     | ]     |
|            |                                                                 |                                                                                                    |   |     |       |

### Settings > Page & Content > Clear Cache

Enabling this option, will clear the cache on idle timeout or home page reload.

The browser cache is a temporary storage location on your devices for files downloaded by your browser to display websites. Files that are cached locally include any documents that make up a website, such as HTML files.

You can also choose to clear the cache as soon as a new page has loaded, by enabling the option

Settings > Page & Content > Clear Cache (Page Load)

#### Settings > Page & Content > Clear WebStorage

Enabling this option, will clear the WebStorage on idle timeout or home page reload.

WebStorage is used to store data on the device without using cookies. Saved data persists in the browser until it is explicitly removed.

Settings > Page & Content > Clear Cookies

Enabling this option, will clear the Cookies on idle timeout or home page reload.

A cookie is a file created by a web browser at the request of a web site, that is stored on a device. These files typically store user-specific information such as selections in a form, shopping cart contents, or authentication data.

### Settings > Page & Content > Clear Forms

Enabling this option, will clear the Forms data on idle timeout or home page reload.

# The forms data is any information that has been entered into a web form, and could be revealed to other users if it is not cleared between sessions.

### Settings > Page & Content > Cache Mode

This option overrides the way the cache is used. The way the cache is used is based on the navigation type. For a normal page load, the cache is checked and content is re-validated as needed. When navigating back, content is not re-validated, instead the content is just retrieved from the cache.

This method allows the client to override this behaviour by specifying one of LOAD\_DEFAULT, LOAD\_CACHE\_ELSE\_NETWORK, LOAD\_NO\_CACHE or LOAD\_CACHE\_ONLY. Google provides more information on these modes <u>here</u>.

These modes are provided "as is" and the only supported mode is LOAD\_DEFAULT, this being the default value.

![](_page_48_Picture_0.jpeg)

### WebView Cache Size

The size of the WebView cache is defined by the WebView, this cannot be changed.

### Automatic Page Reload Options

Using these settings in conjunction with the various <u>Automatic Page Load Options</u>, gives you a vast amount of control over how and when the device clears potentially sensitive data.

### 2.11. URL Parameters

You use the below parameters as part of the homepage URL, this is particularly useful if you wish to send an identifying parameter to your website. i.e.

http://www.mywebsite.com/kiosk.php?serial=%KIOSKSERIAL%

#### %LOCALCONTENT%

Points to the local content folder kioskbrowser/localcontent Example URL: %LOCALCONTENT%/index.htm

#### %LOCALSTORAGE%

Points to the default storage on the device i.e. /sdcard/myfolder/index.htm Example URL: %LOCALSTORAGE%/myfolder/index.htm

#### %KIOSKSERIAL%

Device serial number.

#### %KIOSKMACADDRESS%

MAC address, WiFi adapter first, if not available- ethernet adapter.

#### %KIOSKIMEI%

IMEI of device if it includes telephony hardware.

#### %KIOSKIDENTIFIER%

Unique device/installation identifier (also used for remote management). Can be found in Settings > About > Unique Installation ID.

#### %KIOSKIPADDRESS%

IP address of WiFi adapter.

#### %KIOSKTITLE%

Gets Kiosk Browser title as displayed in the toolbar.

### 2.12. Default Storage Location

By default, Kiosk Browser creates a folder structure on the internal storage as below

#### /android/data/com.procoit.kioskbrowser/files/kioskbrowser/

The standard folder structure is as follows:

- /DEFAULTSTORAGE/kioskbrowser/
- /DEFAULTSTORAGE/kioskbrowser/accessdenied/
- /DEFAULTSTORAGE/kioskbrowser/errorpage/
- /DEFAULTSTORAGE/kioskbrowser/localcontent/
- /DEFAULTSTORAGE/kioskbrowser/screensaver/
- /DEFAULTSTORAGE/kioskbrowser/screenshots/

| Image: Note: Note: |                         |        |      |       |           | browser | skbrowser/files/kios | id/data/com procoit kios | Memory/Android | ntern: |
|----------------------------------------------------------------------------------------------------|-------------------------|--------|------|-------|-----------|---------|----------------------|--------------------------|----------------|--------|
| accessdenied                                                                                                    |                         | - Next | Back | ier 📕 | R NewFold | Editor  | Multi                | LevelUp 🗐                | lome           | 1      |
| errorpage (2025-01-16 18)<br>localcontent (2025-01-16 18)<br>screensaver (2025-01-16 18)<br>screenshots (2025-01-16 18)                                                                                                    | 25-01-16 18:30:13   drw | 2025   |      |       |           |         |                      |                          | ccessdenied    |        |
| localcontent [2025-01-1618<br>screensaver [2025-01-1618<br>screenshots [2025-01-1618                                                                                                    | 25-01-16 18:30:13 I drw | 12025  |      |       |           |         |                      |                          | rrorpage       |        |
| screensaver [2025-01-16-18]<br>screenshots [2025-01-16-18]                                                                                                    | 25-01-16 18:30:13 i drv | 12025  |      |       |           |         |                      |                          | calcontent     |        |
| screenshots                                                                                                    | 25-01-16 18:30:13 i dra | 12025  |      |       |           |         |                      |                          | creensaver     |        |
|                                                                                                    | 5-01-16 18:30:13 i drv  | 12025  |      |       |           |         |                      |                          | creenshots     |        |
|                                                                                                    |                         | 15010  |      |       |           |         |                      |                          |                |        |
|                                                                                                    |                         |        |      |       |           |         |                      |                          |                |        |
|                                                                                                    |                         |        |      |       |           |         |                      |                          |                |        |
|                                                                                                    |                         |        |      |       |           |         |                      |                          |                |        |
|                                                                                                    |                         |        |      |       |           |         |                      |                          |                |        |
|                                                                                                    |                         |        |      |       |           |         |                      |                          |                |        |
|                                                                                                    |                         |        |      |       |           |         |                      |                          |                |        |
|                                                                                                    |                         |        |      |       |           |         |                      |                          |                |        |

### 2.13. Automatic Configuration JSON

The automatic config feature in Kiosk Browser allows you to specify a URL (**Settings > Advanced > Automatic Config Url**) where Kiosk Browser will check for config changes every 15 mins. For example,

"kiosk\_url": "https://www.google.com",
"custom\_app\_title":"kbconfig1",
"device\_sleep\_time": ""

This allows you to keep your devices configured consistently but also allows you to easily make changes.

The below list of properties is a complete list of all configuration properties. They are all optional, if you do not include a specific property, the default setting from Kiosk Browser is used instead.

If you have already configured a device with the required settings, you can export your config to a JSON file stored publicly on our servers for 15 minutes. Go to **Settings > Admin > Create Automatic Configuration File**.

![](_page_51_Picture_6.jpeg)

### Licensing

You can automatically activate licences via JSON property as per below:

"licence\_key": "12345"

### **Example Properties**

"kiosk\_url": "https://www.google.com",

|                                        | "custom_app_title":"Kiosk Browser",                                                        |
|----------------------------------------|--------------------------------------------------------------------------------------------|
|                                        | "hyperlink_sound": true,                                                                   |
|                                        | "enable_timeout": true,                                                                    |
|                                        | "idle_timeout": 5, //idle timeout in minutes                                               |
|                                        | "idle_timeout_always_reload": true,                                                        |
|                                        | "reload_on_screen_on": true,                                                               |
|                                        | "theme": "Green", //must be "Blue" OR "Cyan" OR "Green" OR "Grey" OR "Orange" OR "Pink" OR |
| Purple" OR "Red" OR "Teal" OR "Yellow" |                                                                                            |
|                                        | "colour_navigation_bar": false,                                                            |
|                                        | "lock_rotation": false,                                                                    |
|                                        | "rotation": "Landscape", //must be "LANDSCAPE" OR "REVERSE LANDSCAPE" OR "PORTRAIT" OR     |
| REVERSE PORTRAIT"                      |                                                                                            |
|                                        | "fullscreen_mode": false,                                                                  |
|                                        | "back_toggles_fullscreen": false,                                                          |
|                                        | "custom_screensaver": false,                                                               |
|                                        | "screensaver_timeout": 5 //idle time before screensaver starts in minutes                  |
|                                        | "custom_screensaver_type": "IMAGE", //must be "IMAGE" OR "VIDEO" OR "WEBSITE"              |
|                                        | "screensaver_slide_delay": 15, //time between slides in seconds                            |
|                                        | "screensaver_random": false,                                                               |
|                                        | "screensaver_urls": "https://www.google.com,https://www.android.com",                      |
|                                        | "hide_action_bar": false, //hide toolbar                                                   |
|                                        | "display_toolbar_swipe_down": true, //displays toolbar on swipe down if hidden,            |
|                                        | "custom_launcher_icon": false, //custom app icon                                           |
|                                        | "icon_loads_home_page": true,                                                              |
|                                        | "show_browser_controls": true,                                                             |
|                                        | "show_home_icon": true,                                                                    |
|                                        | "show_refresh_icon": true,                                                                 |
|                                        | "show_back_icon": true,                                                                    |
|                                        | "show_forward_icon": true,                                                                 |
|                                        | "show_app_drawer_icon": false,                                                             |
|                                        | "show_bookmarks_icon": false,                                                              |
|                                        | "bookmarks": "https://www.google.com,https://www.android.com",                             |
|                                        | "bookmark_names": "Google,Android Website",                                                |
|                                        | "bookmarks_title": "My Bookmarks",                                                         |
|                                        | "show_print_menu": false,                                                                  |
|                                        | "custom_toolbar_url": "https://mywebsite.com",                                             |
|                                        | "barcode_scanner": false,                                                                  |
|                                        | "barcode_redirect_url": "https://www.mywebsite.com?barcoderesult=",                        |
|                                        | "camera_icon": false,                                                                      |
|                                        | "show_restart_app_menu": false,                                                            |
|                                        |                                                                                            |

"hide\_menu\_items": false, //hides overflow menu items such as settings and exit

"page\_zooming": true,

"overview\_mode": true,

"use\_wide\_viewport": true,

"initial\_zoom": 0, //value between 0-400

"user\_agent": "DEFAULT" //must be "DEFAULT" OR "DESKTOP" OR "CUSTOM"

"user\_agent\_custom": "", //valid custom user agent string, user\_agent must be set to CUSTOM

"timeout\_cacheclear": true,

"timeout\_storageclear": true,

"timeout\_cookieclear": true,

"timeout\_formsclear": true,

"autoplay\_video": false,

"autoplay\_audio": false,

"custom\_error\_page": false,

"redirect\_custom\_error\_page": false,

"custom\_denied\_page": false,

"ignore\_certificate\_errors": false,

"cache\_mode": "LOAD\_DEFAULT", //must be "LOAD\_DEFAULT" OR "LOAD\_NO\_CACHE" OR

"LOAD\_CACHE\_ELSE\_NETWORK" OR "LOAD\_CACHE\_ONLY"

"prevent\_uploads": false,

"force\_camera\_uploads": false,

"keep\_screen\_on": true,

"prevent\_screen\_power\_off": false,

"use\_device\_backbutton": true,

"nfc\_enabled": false,

"control\_wifi\_state": false,

"wifi\_enabled": true,

"volume\_controls\_enabled": true,

"default\_camera": "FRONT", //must be "FRONT" OR "BACK"

"allow\_bluetooth\_devices": true,

"default\_bluetooth\_device": "00:00:00:00:00", //mac address of bluetooth device

"reload\_network\_change": true,

"reset\_wifi": false,

"reset\_wifi\_interval": 0, //interval in minutes

"delay\_load\_on\_startup": 30, //delay loading of page on startup in seconds

"url\_whitelist": false,

"whitelist\_deny\_kiosk\_url": false,

"whitelist\_urls": "google.com,android.com",

"url\_blacklist": false,

"blacklist\_urls": "facebook.com",

#### "whitelist\_redirect": false,

"whitelist\_troubleshoot": false,

"enable\_app\_drawer": false,

"visible\_apps": "com.google.android.calculator,com.google.android.calendar", "wake device": false, //scheduled wake

"device\_wake\_time": "07:00", //SUNDAY must be valid time string or empty string "device\_wake\_time\_monday": "", //must be valid time string or empty string "device\_wake\_time\_tuesday": "", //must be valid time string or empty string "device\_wake\_time\_wednesday": "", //must be valid time string or empty string "device\_wake\_time\_thursday": "", //must be valid time string or empty string "device\_wake\_time\_friday": "", //must be valid time string or empty string "device\_wake\_time\_friday": "", //must be valid time string or empty string

"sleep\_device": false, //schedule sleep

"device\_sleep\_time": "20:00", //SUNDAY must be valid time string or empty string
"device\_sleep\_time\_monday": "", //must be valid time string or empty string
"device\_sleep\_time\_tuesday": "", //must be valid time string or empty string
"device\_sleep\_time\_wednesday": "", //must be valid time string or empty string
"device\_sleep\_time\_thursday": "", //must be valid time string or empty string
"device\_sleep\_time\_thursday": "", //must be valid time string or empty string
"device\_sleep\_time\_thursday": "", //must be valid time string or empty string
"device\_sleep\_time\_thursday": "", //must be valid time string or empty string
"device\_sleep\_time\_friday": "", //must be valid time string or empty string
"device\_sleep\_time\_friday": "", //must be valid time string or empty string
"device\_sleep\_time\_friday": "", //must be valid time string or empty string
"device\_sleep\_time\_friday": "", //must be valid time string or empty string

"app\_restart\_time": "21:00", //must be valid time string

"always\_wake\_device": false,

"sleep\_power\_disconnect": false,

"sleep\_power\_connect": false,

"reboot\_device": false, //schedule reboot

"device\_reboot\_time": "06:00", //SUNDAY must be valid time string or empty string
 "device\_reboot\_time\_monday": "", //must be valid time string or empty string
"device\_reboot\_time\_tuesday": "", //must be valid time string or empty string
"device\_reboot\_time\_thursday": "", //must be valid time string or empty string
"device\_reboot\_time\_thursday": "", //must be valid time string or empty string
"device\_reboot\_time\_friday": "", //must be valid time string or empty string
"device\_reboot\_time\_friday": "", //must be valid time string or empty string
"device\_reboot\_time\_friday": "", //must be valid time string or empty string

"show\_reboot\_device\_menu": false,

"disable\_safe\_mode": false,

"disable\_recents": true, //samsung knox only

"disable\_svoice": true, //samsung knox only

"hide\_status\_bar": false, //samsung knox only

"hide\_system\_dialogs": true,

"aggressively\_hide\_system\_dialogs": false,

#### "input\_resize\_page": false,

"input\_resize\_page\_padding": 0,

"prevent\_submit\_keyboard": false,

"hide\_progress\_bar": false,

"require\_password": true,

"multitap\_settings": true,

"hardware\_acceleration": true,

"javascript\_interface": true,

"pause\_javascript\_timers\_on\_sleep": false,

"prevent\_alert\_dialogs": false,

"prevent\_notification\_access": true,

"barcode\_scanner\_timeout": 60, //timeout in seconds

"allow\_intents": false,

"serial\_number\_source": "DEFAULT", //must be "DEFAULT" OR "RIL\_SERIAL\_NUMBER" OR

RO\_SERIAL\_NUMBER" OR "SYS\_SERIAL\_NUMBER"

"hide\_google\_play\_services\_messages": false,

"allow\_popup\_windows": false,

"settings\_password": "0000",

"wifi\_settings\_password":, "WiFiPassword",

"above\_screen\_lock": true,

"automatic\_config\_url": "https://www.myconfigurl.com/kbconfig.json",

"automatic\_config\_download\_frequency": 18, //valid values between 15 and 1440 minutes "webview\_update\_recovery": false